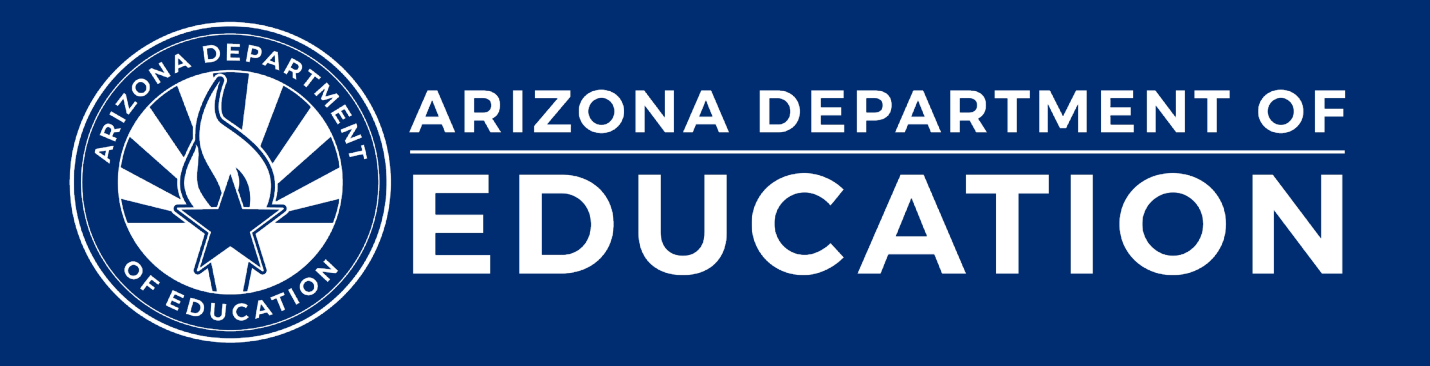

## Special Education Data Dashboard (SEDD)

ESS Data Management FY2024

# Agenda

- Overview
- SPED Exit Data
- SPED Discipline Data
- Students Without Disabilities (SWOD)
- Demo: SEDD Application
- Reports
- Data Visualization
- Data Certification
- Preschool Transition (if applicable)

Special Education Data Dashboard (SEDD)

# Overview

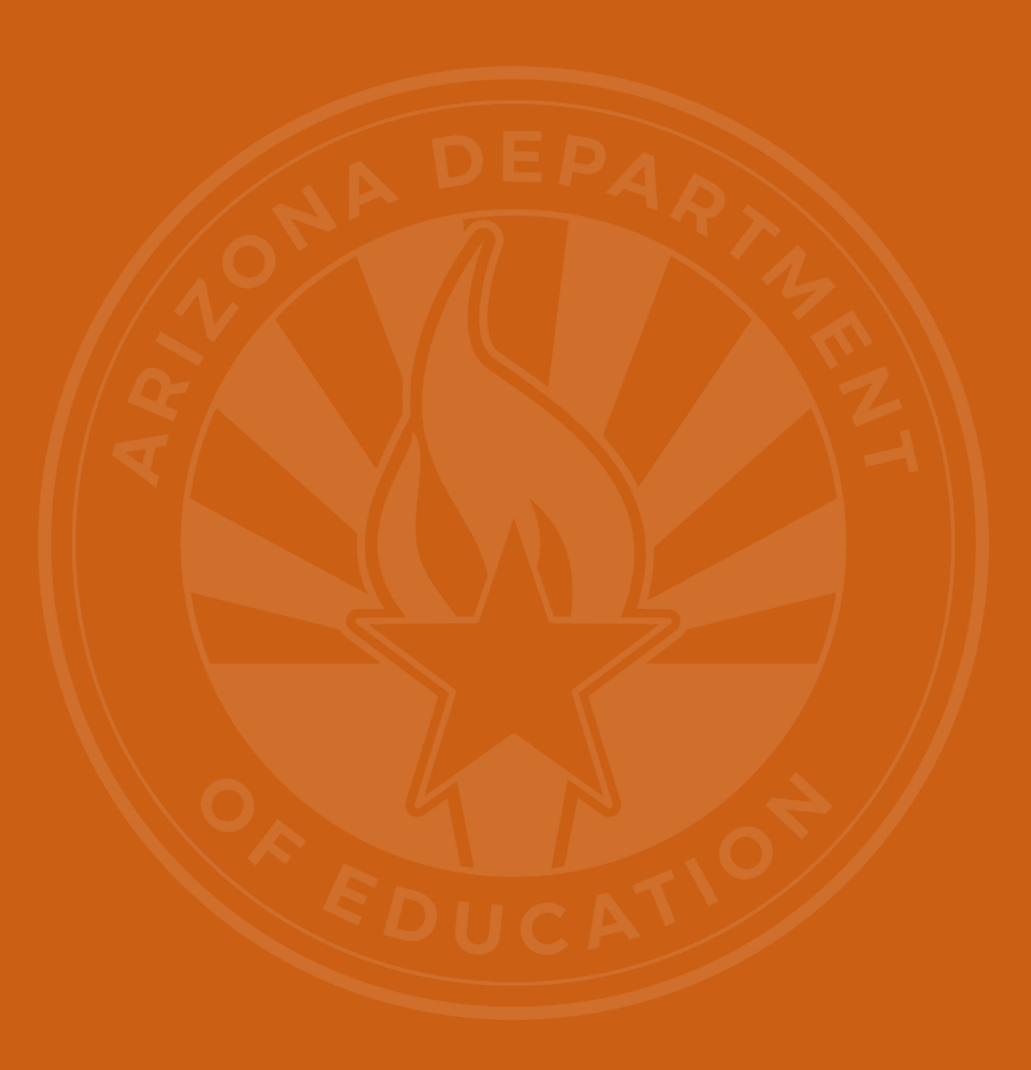

### **SEDD** Overview

- Federal Reporting Requirement
  - IDEA Section 618
- All Public Education Agencies (PEAs) are required to complete SEDD, which includes Data Certification
- Data Review
  - SPED Exit Data
  - SPED Discipline Data
- Data Entry (if applicable)
  - Students Without Disabilities (SWOD)
  - Preschool Transition
- Data Visualization
  - LRE and Personnel

### **Important Dates**

- May 8, 2024: SEDD opens
  - Validate that users have the correct access to the application
  - Begin reviewing/entering data
- July 15, 2024: Student data is due
  - All student data in AzEDS must be corrected in PEA's SIS
  - Preschool Transition and SWOD data entry
- July 22, 2024: Data Certification opens
  - Due August 5, 2024, by 5:00 p.m.
    - LEA Signer must complete electronically

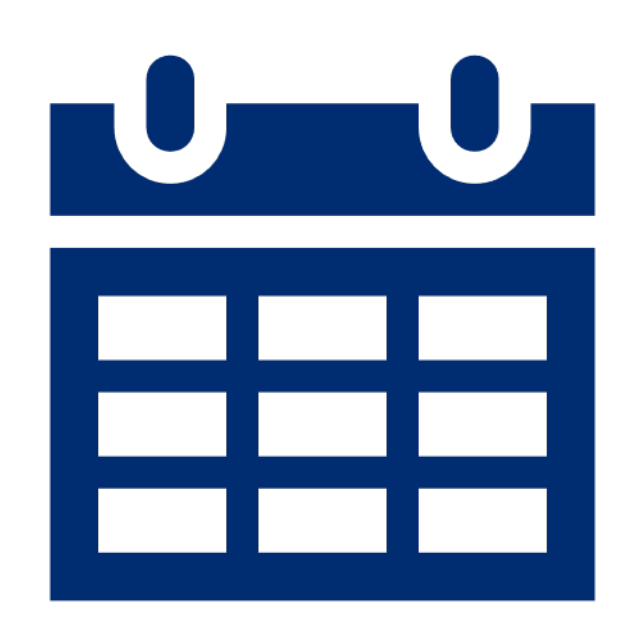

### **Updates/Changes**

### Application

- SPED Discipline Data
  - Previous: Data was submitted in the Discipline Data Collection Application
  - New: Discipline Data is collected in AzEDS

### • Data

- SPED Exit Data
  - Previous: Students must be enrolled in SPED services within the first two weeks
    of the school year
  - **New**: The student's enrollment in SPED services must align with the approved AzEDS calendar and be effective from the first day of school.
  - Previous: Exit Review Status
  - New: Exit Review Status Removed (email notifications optional)
- Reports
  - New: Discipline Detail Report

### **Reporting Requirements for PEAs**

### Charter Schools

- Exit
  - Tuitioned-out students
- Discipline
  - Tuitioned-out students
- (If Applicable)
  - Students Without Disabilities (SWOD)

### Public School District

- Exit
  - Tuitioned-out students
- Discipline
  - Tuitioned-out students
- (If Applicable)
  - Students Without Disabilities (SWOD)
  - Preschool Transition

### • Secure Care

- Exit
- Discipline

### Data Validation: Exit & Discipline (slide 1 of 2)

- Display Only
  - Data is extracted from AzEDS
  - Student must pass integrity
    - INTEG15 (Exit) and INTEG55 (Discipline)
- Data Revisions
  - Must be corrected in PEA's Student Information System (SIS) and uploaded to AzEDS
  - Last day for corrections is July 15, 2024
- Reporting year is July 1–June 30

### Data Validation: Exit & Discipline (slide 2 of 2)

- Includes "Tuitioned-Out School" for students attending:
  - Approved Private Day Schools, Approved Residential Treatment Centers (RTC), Head Start Programs
  - Data is reported to the Office of Special Education Programs (OSEP) by Disability, Ethnicity/Race, Gender, and EL

Special Education Data Dashboard (SEDD)

# SPED Exit Data

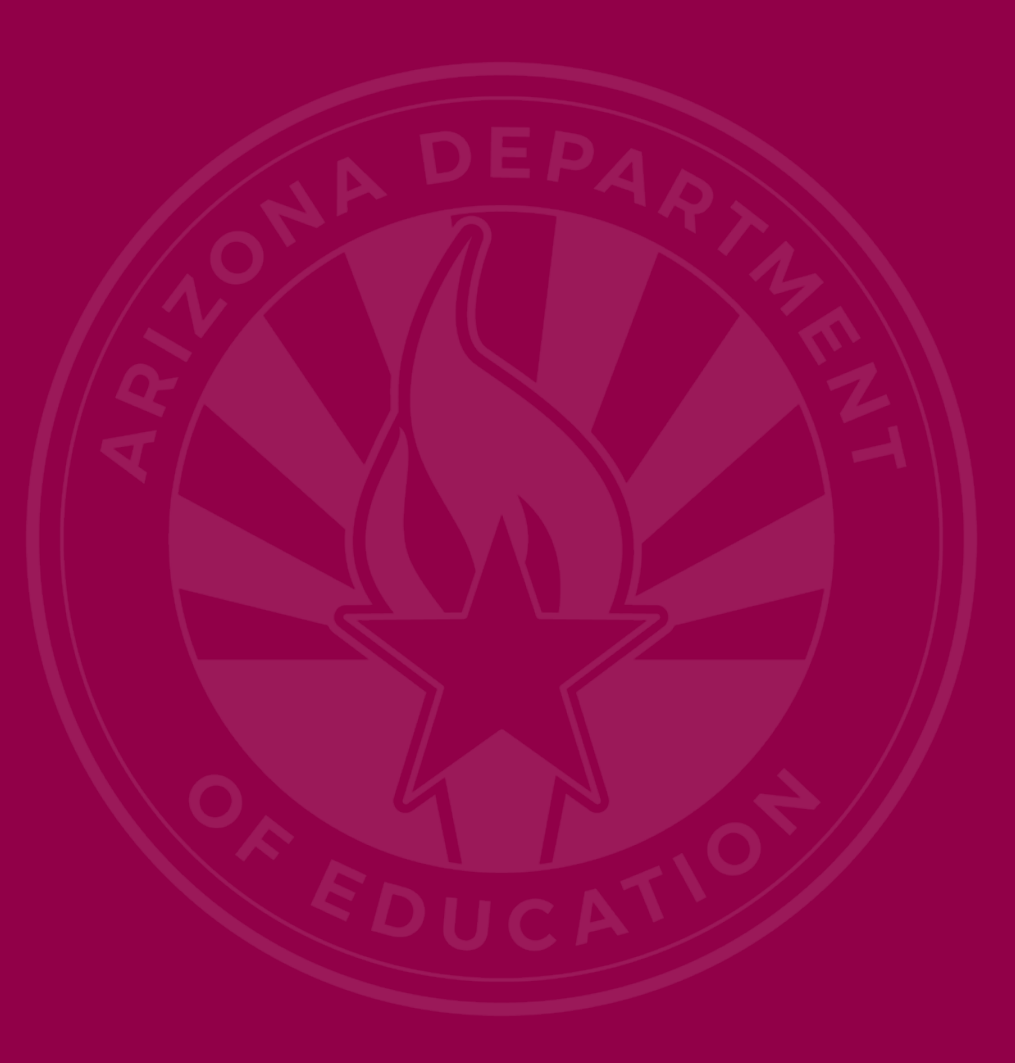

## Data Validation: Exit (slide 1 of 2)

- Student must meet the following qualifications to be included in the SPED Exit Data
  - Only students enrolled in SPED services on the first day of the school year but not enrolled in SPED services at the end of the reporting year will be included.
    - Arizona Online Instruction (AOI) and Dropout Recovery Program (DRP): eight weeks
  - Ages 14-21 (based on October 1)
  - Unduplicated count of SPED Students based on Federal Primary Need Indicator (FPNI)
  - Last known exit must be 1 of the 6 Federal Exit Categories

## Data Validation: Exit (slide 2 of 2)

- Six Federal Exit Categories are
  - Transferred to regular education
  - Graduated with a high school diploma
  - Reached maximum age
  - Died
  - Moved (known to be continuing)
    - If the student exited or continued in a SPED Program until the end of the year at another PEA, the student would be excluded
  - Dropped out

# **Enrollment on the First In-Session Day**

- Student must be enrolled in a special education program on the first in-session day.
  - Based on LEA Calendar in AzEDS
- Verify the first day student is enrolled in SPED:
  - If student was enrolled on the first in-session day, student will be included in the Exit Report
  - If student was enrolled after the first in-session day, student will not be included
- If not within your PEA:
  - Collaborate with the PEA where the student enrolled at the beginning of the reporting school year
  - Determine if the student was enrolled in a SPED program on the first insession day

### **SPED Exit Flow Chart**

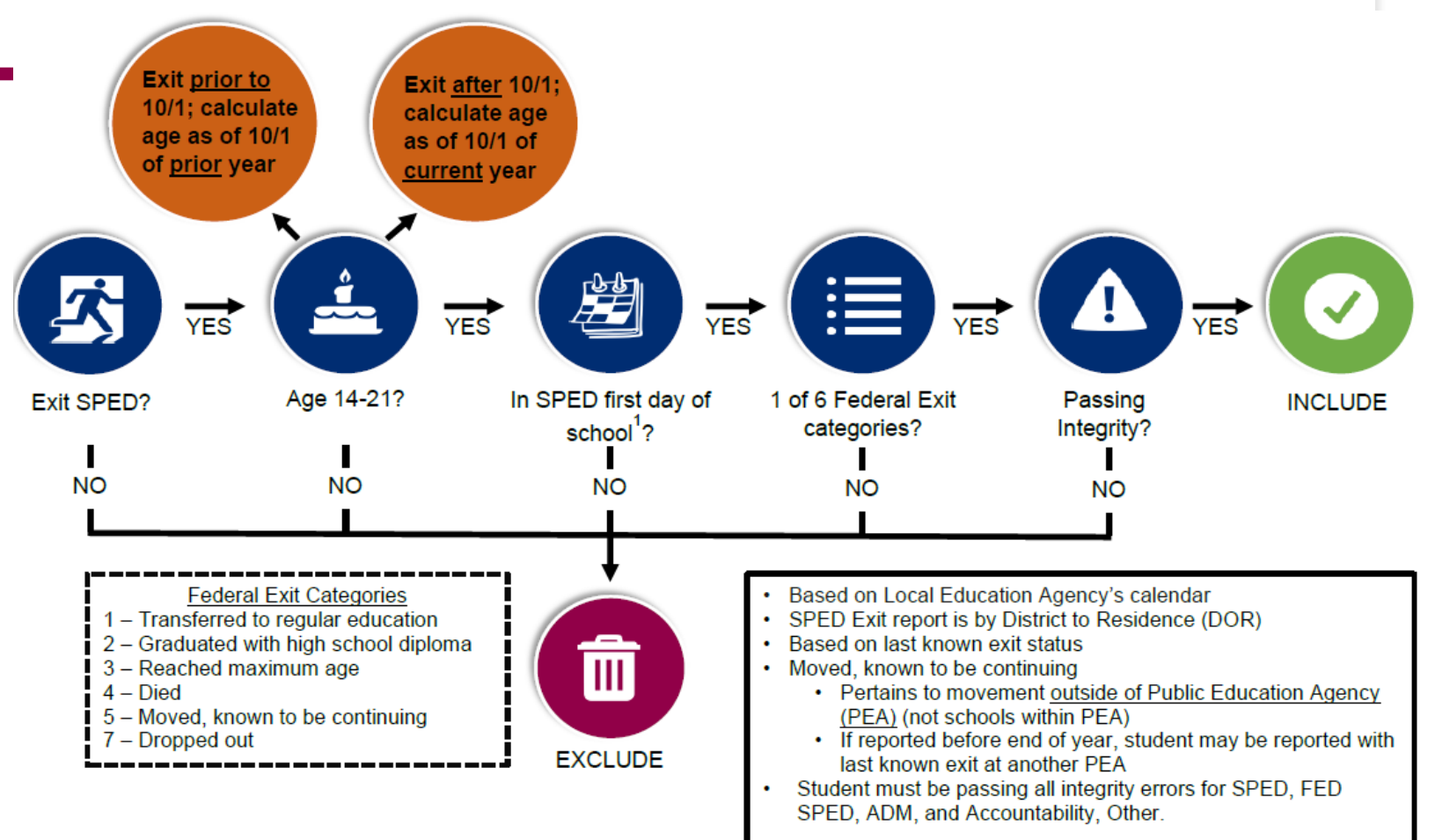

### Age Calculation

Student's age (14–21 as of October 1) will be reported based on when the student's exit occurred during the current reporting year

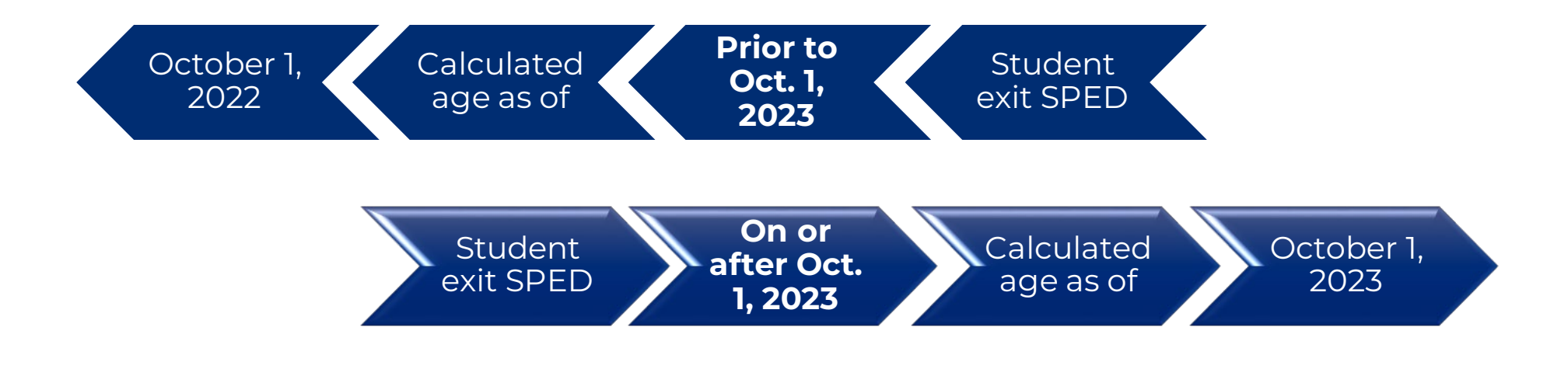

Special Education Data Dashboard (SEDD)

# SPED Discipline Data

### Data Validation: SPED Discipline

To be included in the SPED Discipline Data, students must be enrolled in special education program at the time of the incident.

PEAs are required to report any incidents that result in the removal of a student aged 3 to 21 (on October 1) from their learning environment:

- Unilateral removals to an Interim Alternative Education Setting (IAES) by school personnel
- Removal to an IAES based on a Hearing Officer's determination of likely injury
- Students with Out-of-School Suspensions or Expulsions
- Students with In-School Suspension

## **Discipline: FY24 Data Reporting**

- SPED Discipline Data is reported in AzEDS through a PEA's Student Information System (SIS)
  - Be sure to include entity ID in your incident ID (1234-567).
- Discipline Data Collection in SEDD is read-only
- Make corrections in your SIS and upload to AzEDS

# FY24 Possible Challenges Related to Discipline Data

- The leading cause of discipline issues has been missing the link to **StudentIncidentBehaviorAssociation** with the **DisciplineAction**
- Integrity runs on the Discipline Incident with a check on the DisciplineActionStudentDisciplineIncidentBehaviorAssociation
- When this data is not properly linked, it is failing integrity
- AzEDS Vendor Support has been working diligently with the vendors to help clear the prior data

Special Education Data Dashboard (SEDD)

# Students Without Disabilities (SWOD)

### Data Validation: SWOD

- Federal Reporting Requirement
- Grades K–12
- Expulsion is an action taken by the PEA to remove a student from their regular school for disciplinary purposes for the remainder of the school year
- Educational services during expulsion (W3 exit code)
- Did or did not receive services during removal

Special Education Data Dashboard (SEDD)

# **SEDD** Application

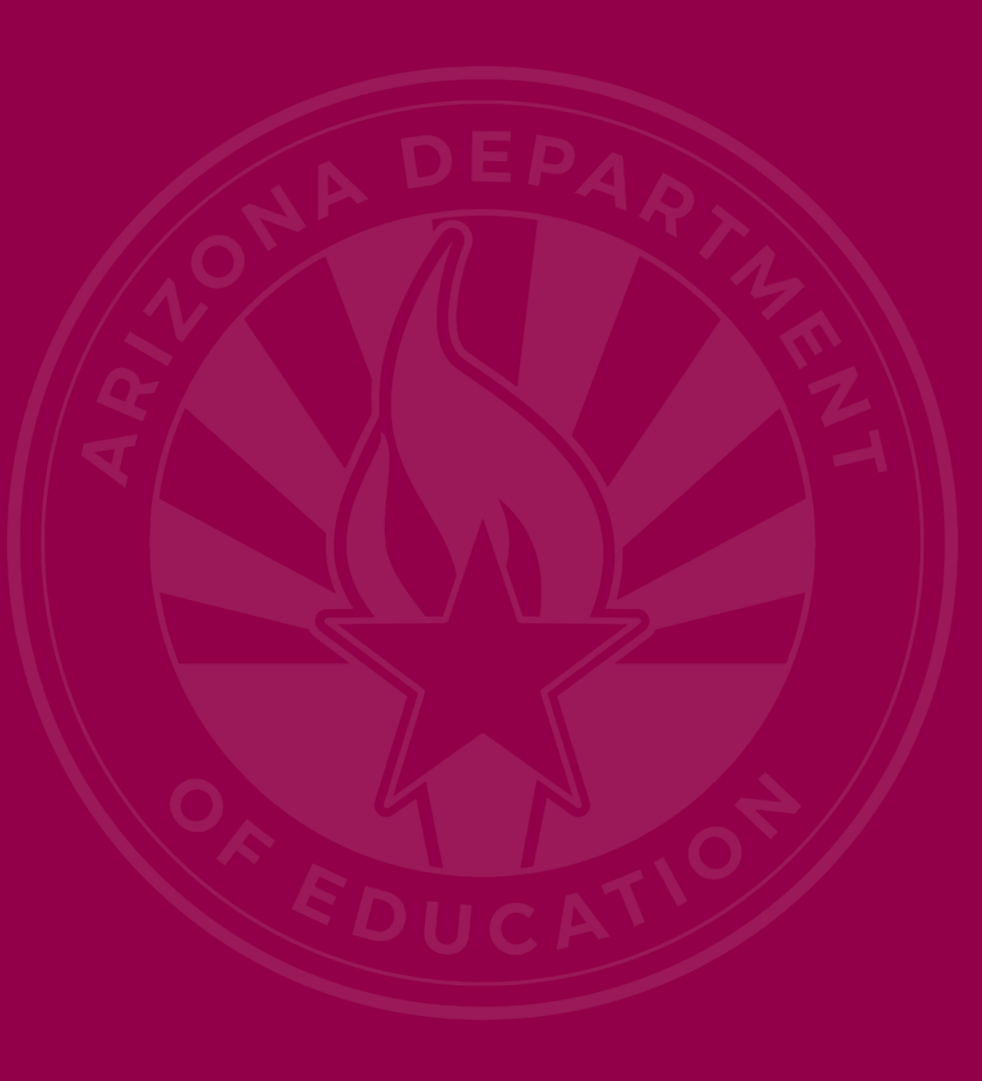

### **ADEConnect Location**

Parents Educators Administrators Programs Support About ADE ADEConnec

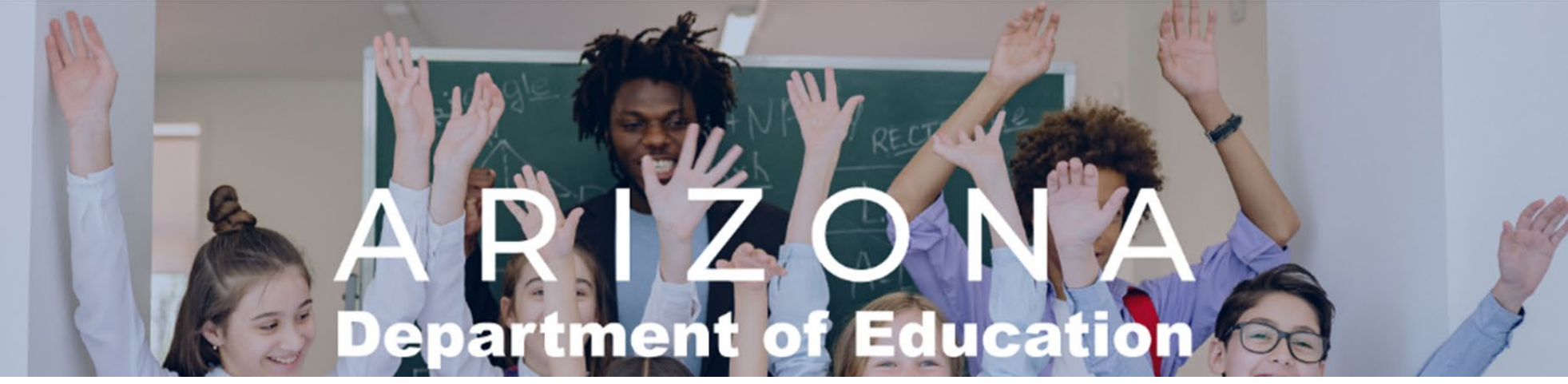

Q

- Contact your PEA's entity admin
- Two roles available:
  - ESS SEDD: LEA User or LEA Signer role
  - LEA Signer should be assigned to SPED Director

### ADEConnect

- Help
  - Locate your Entity Administrator
  - ADEConnect Support
- ADEConnect
  - Make sure you select the Parent Entity
  - Exceptional Students Services Portal
- Data Reporting & Certification
  - Special Education Data Dashboard

### Welcome to the Exceptional Student S

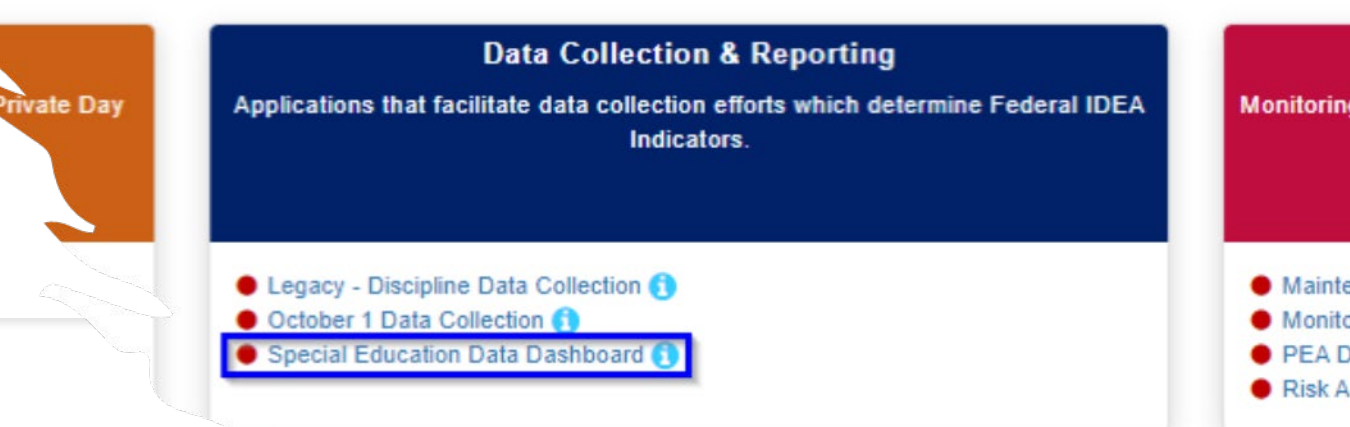

### SEDD Homepage: Exit Data

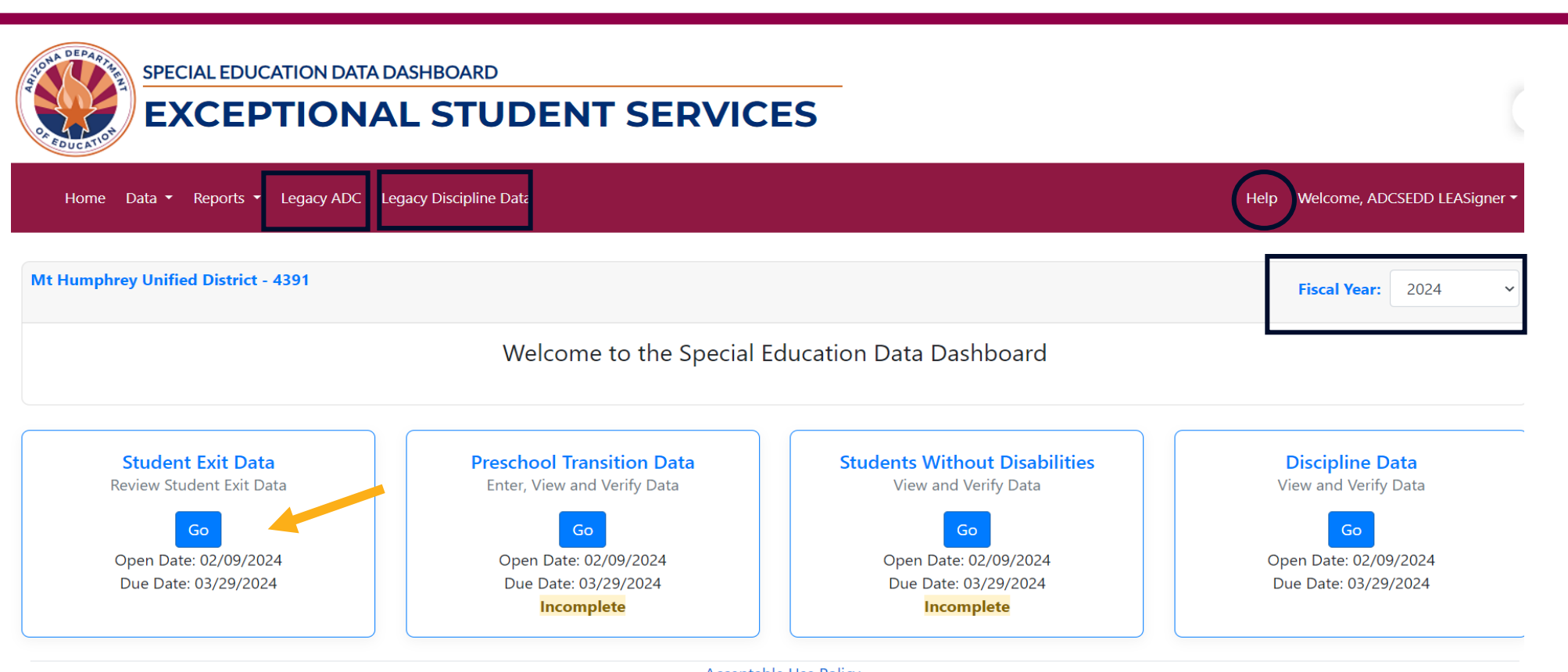

Acceptable Use Policy Copyright © 2024 Arizona Department of Education.

### SPED Exit Data (Review)

Mt Humphrey Unified District - 4391

### **Student Exit Data**

If you are an LEA User - The collection of student exit data is processed nightly in AzEDS for School Year 2023. Please review the current student exit data for qualified SPED exiters ONLY in o student exit data, please click the "Send Email Notification" button to complete your review.

If you are an LEA Signer - Review of the student exit data will be ready when the LEA user completes their review and you receive an automated email. The certification phase will open or

For any questions, please contact essdatamgmt@azed.gov.

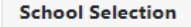

Mt Humphrey High School - 5618

Mt Humphrey Junior High School - 5616

\* Refers to Tuitioned-Out School.

A Indicates Exit Data change since last review by any user of your District.

Last reviewed by : LEASigner, ADCSEDD on 03/18/2024

🗆 Notify me when SPED Exit Data is updated. 🖂

### SPED Exit Review: Mt. Humphrey HS

| Mt Hum                                                     | phrey High Sch                                                                                                    | ool - 5618                          |                                                                                                    | Mt Humphre                                                                                        | y Junior High Scl                         | hool - 5616                                  |                                |                        |                |                             |                                    |                              |       |           |
|------------------------------------------------------------|----------------------------------------------------------------------------------------------------|-------------------------------------|----------------------------------------------------------------------------------------------------|---------------------------------------------------------------------------------------------------|-------------------------------------------|----------------------------------------------|--------------------------------|------------------------|----------------|-----------------------------|------------------------------------|------------------------------|-------|-----------|
| * Refers t                                                 | o Tuitioned-Out                                                                                                    | School.                             |                                                                                                    |                                                                                                   |                                           |                                              |                                |                        |                |                             |                                    |                              |       |           |
| 🛕 Indica                                                   | tes Exit Data cha                                                                                                    | inge since last re                  | view by any user of your                                                                           | District.                                                                                         |                                           |                                              |                                |                        |                |                             |                                    |                              |       |           |
|                                                            |                                                                                                    |                                     |                                                                                                    |                                                                                                   |                                           | Last reviev                                  | ved by : LEASigner,            | ADCSEDD on 03/18/      | /2024          |                             |                                    |                              |       |           |
|                                                            |                                                                                                    |                                     |                                                                                                    |                                                                                                   |                                           | 🗆 Noti                                       | fy me when SPED E              | kit Data is updated. ( |                |                             |                                    |                              |       |           |
|                                                            |                                                                                                    |                                     |                                                                                                    |                                                                                                   |                                           |                                              |                                |                        |                |                             |                                    |                              |       |           |
|                                                            |                                                                                                    |                                     |                                                                                                    |                                                                                                   |                                           |                                              |                                |                        |                |                             |                                    |                              |       |           |
| udent List                                                 |                                                                                                    |                                     |                                                                                                    |                                                                                                   |                                           |                                              |                                |                        |                |                             |                                    |                              |       |           |
|                                                            |                                                                                                    |                                     |                                                                                                    |                                                                                                   |                                           |                                              |                                |                        |                |                             |                                    |                              |       |           |
|                                                            |                                                                                                    |                                     |                                                                                                    |                                                                                                   |                                           |                                              |                                |                        |                |                             |                                    |                              |       |           |
|                                                            |                                                                                                    |                                     |                                                                                                    |                                                                                                   |                                           |                                              |                                |                        |                |                             | Search:                            |                              | Excel | PDF       |
| housing 1 to 24 o                                          | f 24 entries                                                                                                    |                                     |                                                                                                    |                                                                                                   |                                           |                                              |                                |                        |                |                             | Search:                            |                              | Excel | PDF       |
| howing 1 to 24 o                                           | f 24 entries                                                                                                    |                                     |                                                                                                    |                                                                                                   |                                           |                                              |                                |                        |                |                             | Search:                            |                              | Excel | PDF       |
| howing 1 to 24 o<br>District Of<br>Residence ID T          | f 24 entries<br>District Of<br>Residence↑↓                                                                                    | School ID 1                         | School Name 11                                                                                     | State Student<br>ID 11                                                                            | Student Last<br>Name 11                   | Student First<br>Name 11                     | Calculated Age<br>for Exit     | Exit Reason 14         | Need î         | Ethnicity/Race              | Search:                            | English Le<br>⊺∔ Status      | Excel | PDF<br>↑↓ |
| howing 1 to 24 o<br>District Of<br>Residence ID 11<br>4391 | f 24 entries<br>District Of<br>Residence 14<br>Mt<br>Humphrey<br>Unified<br>District                                          | School ID 14                        | School Name 11<br>Mt Humphrey High<br>School                                                       | State Student         10001001                                                                    | Student Last<br>Name 14<br>Mouse          | Student First<br>Name TI<br>Mickey           | Calculated Age<br>for Exit19   | Exit Reason 14<br>Died | Need 14<br>OHI | <b>Ethnicity/Race</b><br>WH | Search:<br><b>Gender</b><br>Female | English Le<br>11 Status<br>N | Excel | PDF<br>1  |
| howing 1 to 24 o<br>District Of<br>Residence ID 11<br>4391 | r 24 entries<br>District Of<br>Residence 14<br>Mt<br>Humphrey<br>Unified<br>District<br>Mt<br>Humphrey<br>Unified<br>District | <b>School ID</b> 14<br>5618<br>5618 | School Name     14       Mt Humphrey High<br>School     14       Mt Humphrey High<br>School     14 | State Student           ID         T4           10001001         T4           10001002         T4 | Student Last<br>Name TL<br>Mouse<br>Mouse | Student First<br>Name TL<br>Mickey<br>Minnie | Calculated Age<br>for Exit1918 | Exit Reason            | Need 11        | Ethnicity/Race              | Search: Gender                     | English Le<br>Status<br>N    | Excel | PDF<br>1  |

### SPED Exit Review: Mt. Humphrey JH

| School Selection            |                          |                   |                          |            |                   |                         |                     |                        |        |               |         |                         |                       |     |
|-----------------------------|--------------------------|-------------------|--------------------------|------------|-------------------|-------------------------|---------------------|------------------------|--------|---------------|---------|-------------------------|-----------------------|-----|
| Mt Hu                       | mphrey High Scho         | ol - 5618         |                          | Mt Humphre | y Junior High Scl | hool - 5616             |                     |                        |        |               |         |                         |                       |     |
| * Refers                    | to Tuitioned-Out S       | School.           |                          |            |                   |                         |                     |                        |        |               |         |                         |                       |     |
| 🛕 Indi                      | cates Exit Data char     | nge since last re | view by any user of your | District.  |                   |                         |                     |                        |        |               |         |                         |                       |     |
|                             |                          |                   |                          |            |                   | Last review             | ved by : LEASigner, | ADCSEDD on 03/18/2024  |        |               |         |                         |                       |     |
|                             |                          |                   |                          |            |                   | 🗆 Not                   | ify me when SPED E  | xit Data is updated. 🗹 |        |               |         |                         |                       |     |
|                             |                          |                   |                          |            |                   |                         |                     |                        |        |               |         |                         |                       |     |
|                             |                          |                   |                          |            |                   |                         |                     |                        |        |               |         |                         |                       |     |
| Student List                |                          |                   |                          |            |                   |                         |                     |                        |        |               |         |                         |                       |     |
|                             |                          |                   |                          |            |                   |                         |                     |                        |        |               | Search: |                         | Excel                 | PDF |
| CI : 4 . 4                  |                          |                   |                          |            |                   |                         |                     |                        |        |               |         |                         |                       |     |
| showing I to I o            | or i entries             |                   |                          |            |                   |                         |                     |                        |        |               |         |                         |                       |     |
| District Of<br>Residence ID | District Of<br>Residence | School ID 🛍       | School Name 🛛 🕮          | ID 11      | Name 14           | Student First<br>Name 斗 | for Exit            | Exit Reason 斗 Ne       | ed 🕮 E | thnicity/Race | Gender  | English Le<br>1↓ Status | arner<br>î↓ Tuitioned | †↓  |
| 4391                        | Mt                       | 5616              | Mt Humphrey Junior       | 10001020   | Blecher           | Tina                    | 14                  | Moved, known to SLE    | o v    | WH            | Female  | Ν                       | Ν                     |     |
|                             | Unified                  |                   | High School              |            |                   |                         |                     | be continuing          |        |               |         |                         |                       |     |
|                             | District                 |                   |                          |            |                   |                         |                     |                        |        |               |         |                         |                       |     |
|                             |                          |                   |                          |            |                   |                         |                     |                        |        |               |         |                         |                       |     |
|                             |                          |                   |                          |            |                   |                         |                     |                        |        |               |         |                         |                       |     |
| Cancel                      | Did you find             | d an error?       |                          |            |                   |                         |                     |                        |        |               |         |                         |                       |     |

### Did You Find an Error?

### Student List

#### Showing 1 to 1 of 1 entries

| District Of<br>Residence ID 11 | District Of<br>Residence↑↓            | School ID † | τ,                 | School Name                                                     | ¢↓             | State Stud<br>ID    | <b>lent</b><br>↑↓ | S |
|--------------------------------|---------------------------------------|-------------|--------------------|-----------------------------------------------------------------|----------------|---------------------|-------------------|---|
| 4391                           | Mt<br>Humphrey<br>Unified<br>District | 5616        |                    | Mt Humphrey Juni<br>High School                                 | or             | 10001020            |                   | В |
|                                |                                       |             | Dio                | d you find an error                                             | ?              |                     |                   |   |
|                                |                                       |             | lf e               | rrors are found, pleas                                          | e corr         | ect them            |                   |   |
| Cancel                         | <u>Did you find</u>                   | an error?   | in A<br>tak<br>dis | AzEDS. After AzEDS pi<br>es one business day f<br>play in SEDD. | ocess<br>or up | ing, it<br>dates to |                   |   |
|                                |                                       |             | Clic               | k anywhere to dismis                                            | s.             |                     |                   |   |

### SPED Exit Data Opt-In Notifications

| Mt Humphrey Unified District - 4391                                                                                                    |                                                                                                    |
|----------------------------------------------------------------------------------------------------|----------------------------------------------------------------------------------------------------|
|                                                                                                    | Student Exit Data                                                                                                    |
| If you are an LEA User - The collection of student exit data is processed nightly ir<br>no student exit data, please click the "Send Email Notification" button to comple | n AzEDS for School Year 2023. Please review the current student exit data for qualified SPED exiters ONLY (please see SPED Exit Flow Chart fo<br>te your review. |
| If you are an LEA Signer – Review of the student exit data will be ready when the                                                                                         | LEA user completes their review and you receive an automated email. The certification phase will open on July 20, 2023; please return to ce                      |
| For any questions, please contact essdatamgmt@azed.gov.                                                                                                    |                                                                                                    |
| School Selection                                                                                                    |                                                                                                    |
| Mt Humphrey High School - 5618                                                                                                    | Mt Humphrey Junior High School - 5616                                                                                                    |
| * Refers to Tuitioned-Out School.                                                                                                    |                                                                                                    |
| ▲ Indicates Exit Data change since last review by any user of your Distr                                                                                                  | Last reviewed by : LEASigner, ADCSEDD on 03/18/2024<br>✓ Notify me when SPED Exit Data is updated. 🖂                                                             |
|                                                                                                    |                                                                                                    |

### **SEDD Homepage: Discipline Data**

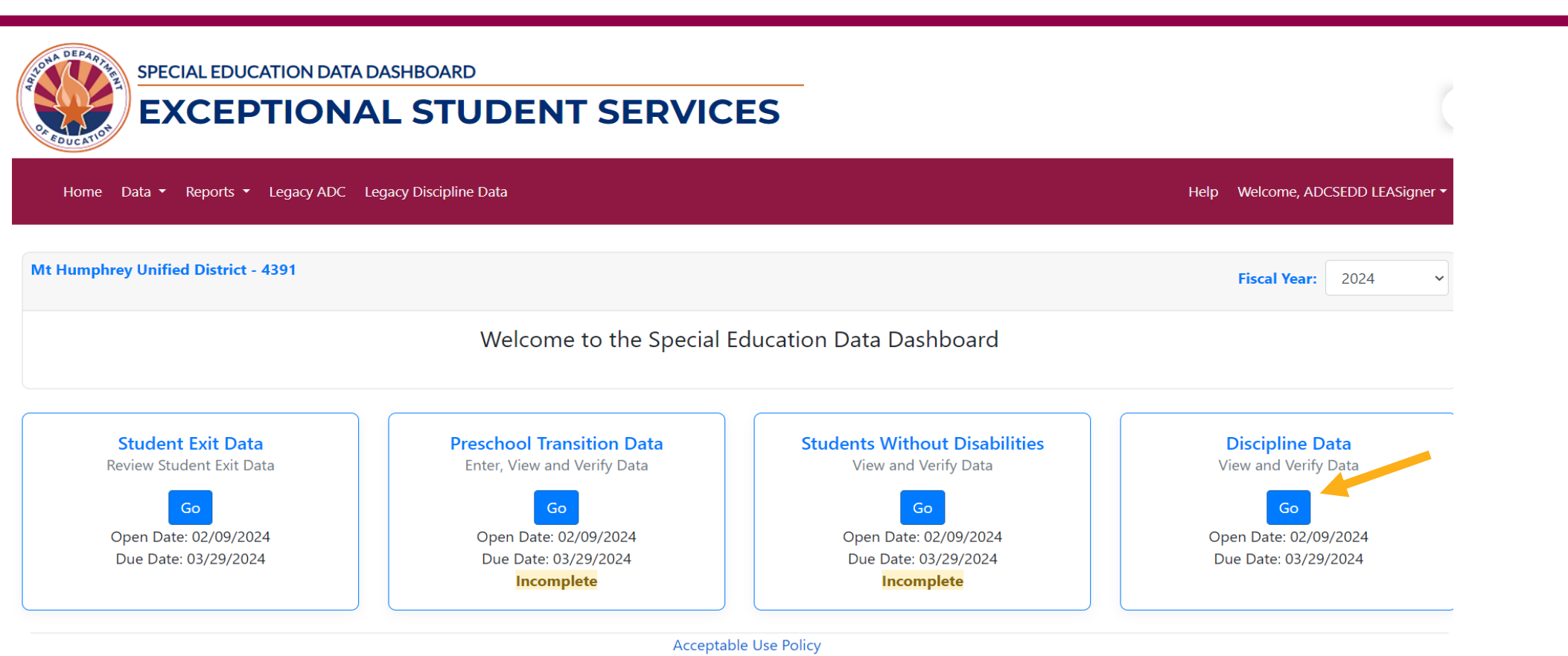

Copyright © 2024 Arizona Department of Education.

### SPED Discipline Data (Review)

| School Se    | electio    | n                   |                |                    |                                 |       |             |                            |           |                                                                                      |        |                 |                             |    |                         |                       |                          |                         |
|--------------|------------|---------------------|----------------|--------------------|---------------------------------|-------|-------------|----------------------------|-----------|--------------------------------------------------------------------------------------|--------|-----------------|-----------------------------|----|-------------------------|-----------------------|--------------------------|-------------------------|
|              | Mt I       | Humphrey Higl       | h School - 561 | 8                  | Mt                              | Humph | rey Interme | diate School - 5614        |           | Mt Humphrey Ju                                                                       | nior H | High Sch        | ool - 5616                  |    | Sedona                  | Intermediate S        | chool - 5617             |                         |
|              | * Re       | fers to Tuitionec   | d-Out School.  |                    |                                 |       |             |                            |           |                                                                                      |        |                 |                             |    |                         |                       |                          |                         |
|              |            |                     |                |                    |                                 |       |             |                            |           |                                                                                      |        |                 |                             |    |                         |                       |                          |                         |
| Discipline   | e Incid    | ent List            |                |                    |                                 |       |             |                            |           |                                                                                      |        |                 |                             |    |                         |                       |                          |                         |
| Show         | 25 💠       | entries             |                |                    |                                 |       |             |                            |           |                                                                                      |        |                 |                             |    |                         |                       | Evcel                    | PDF                     |
|              |            |                     |                |                    |                                 |       |             |                            |           |                                                                                      |        |                 |                             |    |                         |                       | Search:                  | PDI                     |
| Showir       | na 1 to    | 1 of 1 entries      |                |                    |                                 |       |             |                            |           |                                                                                      |        |                 |                             |    |                         |                       |                          |                         |
| Incid<br>ID  | lent<br>1↓ | Incident<br>Date î↓ | ssid 11        | Student<br>Name Î↓ | DOR Name                        | ¢↓    | DOR ID      | ↓ School Name 1↓           | School ID | Violation                                                                            | ↑↓     | Action<br>Id î↓ | Action                      | ¢↓ | Action Start<br>Date î↓ | Action End<br>Date î↓ | Total Days<br>Removed î↓ | Services<br>Declined ↑↓ |
| 4391<br>1852 | -          | 8/29/2023           | 10001013       | Doo,<br>Scooby     | Mt Humphrey<br>Unified District |       | 4391        | Mt Humphrey High<br>School | 5618      | Any offense not<br>explicitly<br>mentioned that<br>violates board<br>policy or a law |        | 1779            | Out of School<br>Suspension |    | 8/29/2023               | 9/1/2023              | 3.00                     |                         |
|              |            |                     |                |                    |                                 |       |             |                            |           |                                                                                      |        |                 |                             |    |                         |                       | Previou                  | s 1 Next                |

### SPED Discipline Review: Intermediate School

| ool Sele      | ection        | 1                   |                 |                        |                                 |            |         |                                       |    |           |                                                                                      |    |                 |                             |                       |                                   |                       |                       |               |                    |
|---------------|---------------|---------------------|-----------------|------------------------|---------------------------------|------------|---------|---------------------------------------|----|-----------|--------------------------------------------------------------------------------------|----|-----------------|-----------------------------|-----------------------|-----------------------------------|-----------------------|-----------------------|---------------|--------------------|
|               | Mt H          | lumphrey Hig        | gh School - 561 | 8                      | Mt H                            | umphrey li | ntermed | liate School - 561                    | 4  |           | Mt Humphrey Junior High School - 5616                                                |    |                 |                             |                       | Sedona Intermediate School - 5617 |                       |                       |               |                    |
|               | * Refe        | ers to Tuitione     | ed-Out School.  |                        |                                 |            |         |                                       |    |           |                                                                                      |    |                 |                             |                       |                                   |                       |                       |               |                    |
| ipline        | Incide        | ent List            |                 |                        |                                 |            |         |                                       |    |           |                                                                                      |    |                 |                             |                       |                                   |                       |                       |               |                    |
| how 2         | 25 🗢          | entries             |                 |                        |                                 |            |         |                                       |    |           |                                                                                      |    |                 |                             |                       |                                   |                       | Exe<br>Search:        | cel           | PDF                |
| howing        | g 1 to 1      | 1 of 1 entries      |                 |                        |                                 |            |         |                                       |    |           |                                                                                      |    |                 |                             |                       |                                   |                       |                       |               |                    |
| Incide<br>ID  | ent l<br>1↓ l | Incident<br>Date î↓ | SSID 11         | Student<br>Name     ↑↓ | DOR Name                        | 1↓ DOR     | ID 11   | School Name                           | î↓ | School ID | Violation                                                                            | î↓ | Action<br>Id î↓ | Action                      | $\uparrow \downarrow$ | Action Start<br>Date 1↓           | Action End<br>Date 1↓ | Total Days<br>Removed | s Se<br>î↓ De | ervices<br>eclined |
| 4391-<br>2002 |               | 10/6/2023           | 30000037        | Simpson,<br>Lisa       | Mt Humphrey<br>Unified District | 4391       |         | Mt Humphrey<br>Intermediate<br>School |    | 5614      | Any offense not<br>explicitly<br>mentioned that<br>violates board<br>policy or a law |    | 1925            | Out of School<br>Suspension |                       | 10/6/2023                         | 10/7/2023             | 1.00                  |               |                    |
|               |               |                     |                 |                        |                                 |            |         |                                       |    |           |                                                                                      |    |                 |                             |                       |                                   |                       | Dre                   | vious         | 1 Ne               |

### SPED Discipline Review: Junior High School

| School Selec  | tion             |              |                |                     |                                 |                 |                                   |           |                                   |         |         |                             |                         |                                         |            |                           |
|---------------|------------------|--------------|----------------|---------------------|---------------------------------|-----------------|-----------------------------------|-----------|-----------------------------------|---------|---------|-----------------------------|-------------------------|-----------------------------------------|------------|---------------------------|
|               | At Humphr        | rey High S   | chool - 5618   |                     | м                               | t Humphrey Inte | ermediate School - 56             | 14        |                                   |         | Mt Hu   | mphrey Junior High          | School - 5616           |                                         |            | Sedona Intermediate       |
|               | Refers to T      | uitioned-C   | Out School.    |                     |                                 |                 |                                   |           |                                   |         |         |                             |                         |                                         |            |                           |
|               |                  |              |                |                     |                                 |                 |                                   |           |                                   |         |         |                             |                         |                                         |            |                           |
| Discipline In | cident List      |              |                |                     |                                 |                 |                                   |           |                                   |         |         |                             |                         |                                         |            |                           |
| Show 25       | ¢ entrie         | s            |                |                     |                                 |                 |                                   |           |                                   |         |         |                             |                         |                                         |            | Excel PDF                 |
|               |                  |              |                |                     |                                 |                 |                                   |           |                                   |         |         |                             |                         |                                         | Se         | arch:                     |
| Showing       | to 4 of 4 e      | entries      |                |                     |                                 |                 |                                   |           |                                   |         |         |                             |                         |                                         |            |                           |
| Inciden       | Incid<br>1D Date | lent<br>↑↓   | SSID 11        | Student Name        | DOR Name                        | DORID 11        | School Name 1                     | School ID | Violation                         | °∔ Acti | tion Id | Action 1                    | Action Start<br>Date 11 | Action End<br>Date îl                   | Total Days | Removed Services Declined |
| 4391-20       | 73 10/27         | 7/2023       | 30000035       | Pickles, Tommy      | Mt Humphrey Unified Distric     | 4391            | Mt Humphrey<br>Junior High School | 5616      | Any offense not<br>explicitly     | 199     | 94      | Out of School<br>Suspension | 10/27/2023              | 10/29/2023                              | 2.00       |                           |
|               |                  |              |                |                     |                                 |                 | -                                 |           | mentioned that<br>violates board  |         |         |                             |                         |                                         |            |                           |
| 4391-21       | 25 11/1/         | /2023        | 30000036       | Bear. Fozzie        | Mt Humphrey Unified Distric     | 4391            | Mt Humphrey                       | 5616      | policy or a law                   | 204     | 41      | Out of School               | 11/1/2023               | 11/3/2023                               | 2.00       |                           |
|               |                  |              |                |                     |                                 |                 | Junior High School                |           | explicitly<br>mentioned that      |         |         | Suspension                  |                         |                                         |            |                           |
|               |                  |              |                |                     |                                 |                 |                                   |           | violates board<br>policy or a law |         |         |                             |                         |                                         |            |                           |
| 4391-23       | 32 12/18         | 8/2023       | 30000132       | Naveen, Prince      | Mt Humphrey Unified Distric     | 4391            | Mt Humphrey<br>Junior High School | 5616      | Any offense not<br>explicitly     | 225     | 54      | Out of School<br>Suspension | 12/15/2023              | 12/15/2023                              | 0.00       |                           |
|               |                  |              |                |                     |                                 |                 | -                                 |           | mentioned that<br>violates board  |         |         |                             |                         |                                         |            |                           |
| 4391-23       | 62 1/10/         | /2024        | 30000031       | Rubble Barney       | Mt Humphrey Unified Distric     | 4391            | Mt Humphrey                       | 5616      | policy or a law                   | 229     | 91      | Out of School               | 1/10/2024               | 1/13/2024                               | 3.00       |                           |
| 1001 20       | 02 1,10,         | 2021         | 50000051       | nabole, barney      | internanipritely office office  | 1001            | Junior High School                | 5010      | explicitly<br>mentioned that      |         |         | Suspension                  | 1, 10, 2021             | ,,,,,,,,,,,,,,,,,,,,,,,,,,,,,,,,,,,,,,, | 5.00       |                           |
|               |                  |              |                |                     |                                 |                 |                                   |           | violates board<br>policy or a law |         |         |                             |                         |                                         |            |                           |
|               |                  |              |                |                     |                                 |                 |                                   |           |                                   |         |         |                             |                         |                                         |            | Previous 1 Next           |
| * indicates r | edundant a       | ction for th | ne student wit | hin the same incide | ent due to multiple violations. |                 |                                   |           |                                   |         |         |                             |                         |                                         |            |                           |

### SPED Discipline Review: Sedona Intermediate School

| School S  | Selection   |                     |                  |                     |                            |           |           |                          |                  |           |            |           |           |                             |    |                        |                       |                 |           |                        |
|-----------|-------------|---------------------|------------------|---------------------|----------------------------|-----------|-----------|--------------------------|------------------|-----------|------------|-----------|-----------|-----------------------------|----|------------------------|-----------------------|-----------------|-----------|------------------------|
|           | Mt H        | umphrey High        | School - 5618    |                     | Mt Hump                    | hrey Inte | ermediate | School - 5               | 514              |           | Mt Humphro | ey Junior | High Scho | ol - 5616                   |    | Sec                    | lona Intermed         | iate School - S | 5617      |                        |
|           | * Refe      | ers to Tuitioned-   | Out School.      |                     |                            |           |           |                          |                  |           |            |           |           |                             |    |                        |                       |                 |           |                        |
|           |             |                     |                  |                     |                            |           |           |                          |                  |           |            |           |           |                             |    |                        |                       |                 |           |                        |
| Disciplin | ne Incider  | nt List             |                  |                     |                            |           |           |                          |                  |           |            |           |           |                             |    |                        |                       |                 |           |                        |
| Show      | 25 \$       | entries             |                  |                     |                            |           |           |                          |                  |           |            |           |           |                             |    |                        |                       |                 | Excel     | PDF                    |
|           |             |                     |                  |                     |                            |           |           |                          |                  |           |            |           |           |                             |    |                        |                       | Sear            | rch:      |                        |
| Show      | ring 1 to 1 | of 1 entries        |                  |                     |                            |           |           |                          |                  |           |            |           |           |                             |    |                        |                       |                 |           |                        |
| Inci      | ident îD    | Incident<br>Date î↓ | SSID 11          | Student Name        | DOR Name                   | †1        | DOR ID    | t⊥ Schoo                 | l Name 🏾 î       | School ID | Violation  | ţ↓        | Action Id | Action                      | ţ↑ | Action Start<br>Date 🕮 | Action End<br>Date 14 | Total Days F    | Removed S | ervices Declined       |
| 439       | 1-2078      | 10/27/2023          | 30000033         | Lee, Ty             | Mt Humphrey Unified D      | istrict   | 4391      | Sedor<br>Intern<br>Schoo | a<br>ediate<br>I | 5617      | Tobacco    |           | 1999      | Out of School<br>Suspension |    | 10/27/2023             | 11/1/2023             | 5.00            |           |                        |
| * indica  | tes redun   | dant action for     | the student with | nin the same incide | ent due to multiple violat | ions.     |           |                          |                  |           |            |           |           |                             |    |                        |                       |                 | Previo    | us <mark>1</mark> Next |

### SEDD Homepage: SWOD

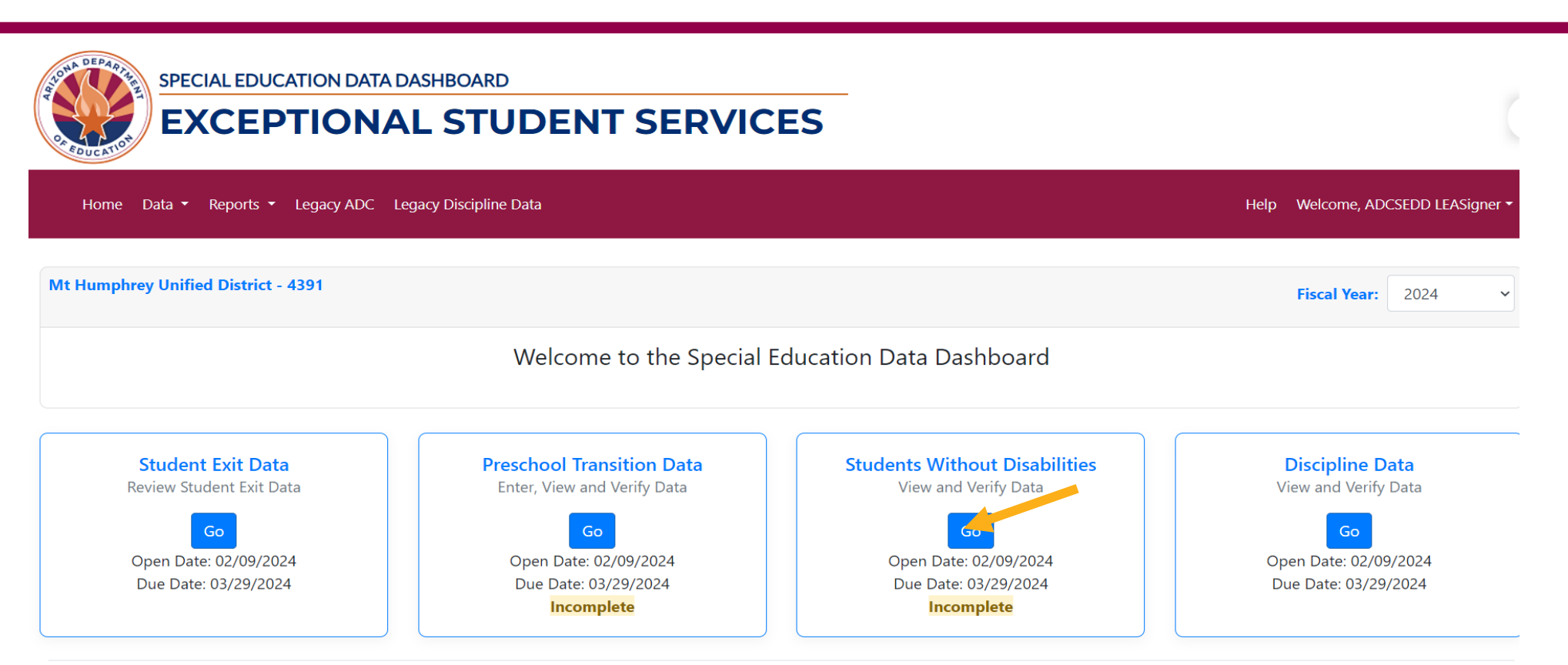

Acceptable Use Policy Copyright © 2024 Arizona Department of Education.
## **SWOD** Not Required to Complete

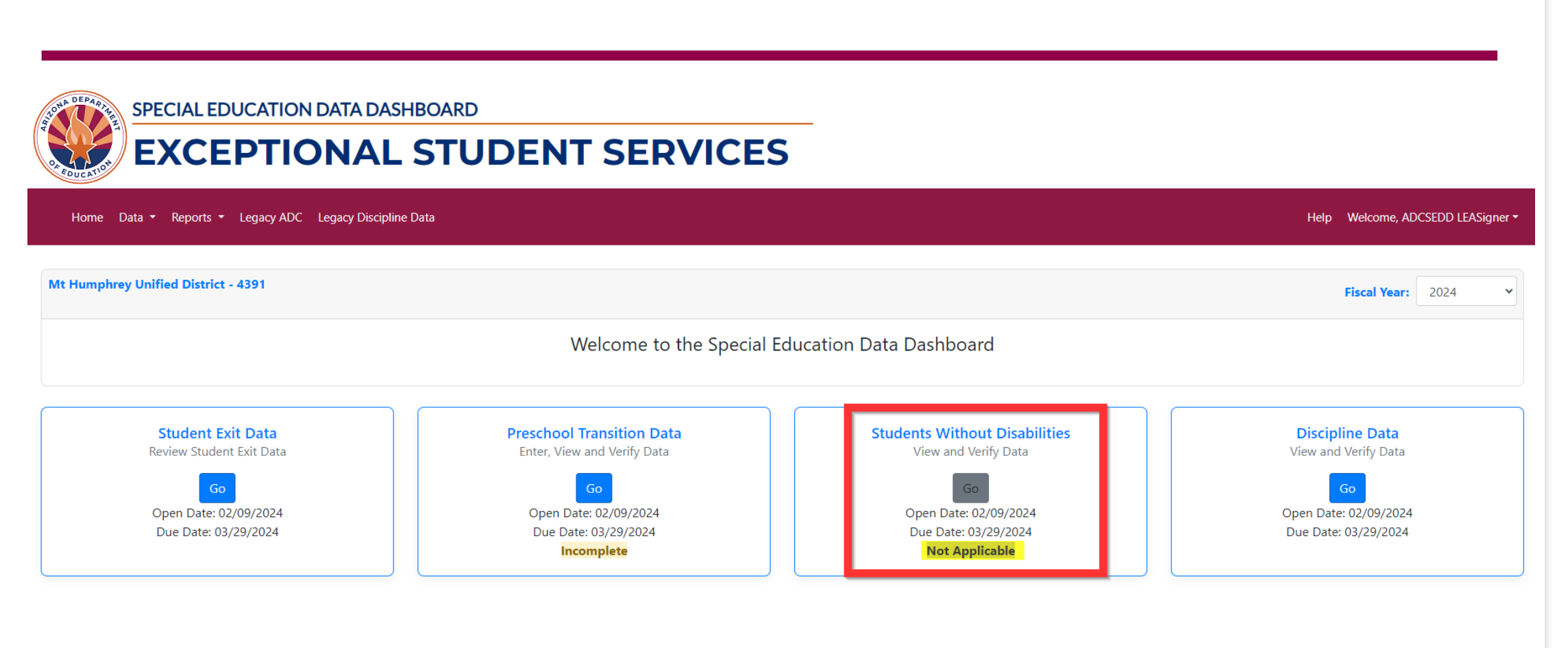

### **Select School Site**

SPECIAL EDUCATION DATA DASHBOARD

DEPA

| Home Data - Reports - Legacy ADC Legacy Discipline Data | Help Welcome, ADC | SEDD LEASign |
|---------------------------------------------------------|-------------------|--------------|
| It Humphrey Unified District - 4391                     | Fiscal Year:      | 2024         |
| Students Without Disabili                               | ties              |              |
| chool Selection                                         |                   |              |
| Mt Humphrey High School - 5618                          |                   |              |
| * Refers to Tuitioned-Out School.                       |                   |              |

L CTUDENT CEDVICEC

## Data Entry Requirements

|     | Students Without Disabilities                                    |  |                       |  |  |         |  |              |  |
|-----|------------------------------------------------------------------|--|-----------------------|--|--|---------|--|--------------|--|
| Scł | nool Selection                                                   |  |                       |  |  |         |  |              |  |
|     | Mt Humphrey High School - 5618 * Refers to Tuitioned-Out School. |  |                       |  |  |         |  |              |  |
| Stu | ident List                                                       |  |                       |  |  |         |  |              |  |
|     | Showing 1 to 3 of 3 entries                                      |  |                       |  |  | Search: |  | Excel PDF    |  |
|     | Student                                                          |  | District of Residence |  |  | School  |  | Service Type |  |

|                                       |                 |                                 |              |           |                            | Comico Tuno |           |                                                          |
|---------------------------------------|-----------------|---------------------------------|--------------|-----------|----------------------------|-------------|-----------|----------------------------------------------------------|
| State Student ID $\uparrow\downarrow$ | Name 1          | Name î↓                         | Entity ID 11 | CTDS îi   | Name î↓                    | Entity ID   | CTDS îl   | î↓                                                       |
| 20000018                              | Boop, Betty     | Mt Humphrey Unified<br>District | 4391         | 160256000 | Mt Humphrey High<br>School | 5618        | 160256004 | <ul><li>With Services</li><li>Without Services</li></ul> |
| 20000027                              | Griffin, Stewie | Mt Humphrey Unified<br>District | 4391         | 160256000 | Mt Humphrey High<br>School | 5618        | 160256004 | <ul><li>With Services</li><li>Without Services</li></ul> |
| 20000030                              | Panther, Pink   | Mt Humphrey Unified<br>District | 4391         | 160256000 | Mt Humphrey High<br>School | 5618        | 160256004 | <ul><li>With Services</li><li>Without Services</li></ul> |

### Select With or Without Services

| School | Sele | ction |
|--------|------|-------|
|--------|------|-------|

Mt Humphrey High School - 5618

\* Refers to Tuitioned-Out School.

Student List

Search:

Excel

PDF

Showing 1 to 3 of 3 entries

| Stu                                       | dent            |                                 | District of Residence |           |                            | School    |           |                                                          |  |  |
|-------------------------------------------|-----------------|---------------------------------|-----------------------|-----------|----------------------------|-----------|-----------|----------------------------------------------------------|--|--|
| State Student ID $~^{\uparrow\downarrow}$ | Name 1          | Name î↓                         | Entity ID î           | CTDS      | î↓ Name î↓                 | Entity ID | CTDS 11   | î↓                                                       |  |  |
| 20000018                                  | Boop, Betty     | Mt Humphrey Unified<br>District | 4391                  | 160256000 | Mt Humphrey High<br>School | 5618      | 160256004 | <ul><li>With Services</li><li>Without Services</li></ul> |  |  |
| 2000027                                   | Griffin, Stewie | Mt Humphrey Unified<br>District | 4391                  | 160256000 | Mt Humphrey High<br>School | 5618      | 160256004 | <ul><li>With Services</li><li>Without Services</li></ul> |  |  |
| 2000030                                   | Panther, Pink   | Mt Humphrey Unified<br>District | 4391                  | 160256000 | Mt Humphrey High<br>School | 5618      | 160256004 | <ul><li>With Services</li><li>Without Services</li></ul> |  |  |

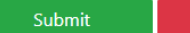

### SWOD Successfully Saved

SPECIAL EDUCATION DATA DASHBOARD

#### EXCEPTIONAL STUDENT SERVICES

| Home Data • Reports • Leg                        | gacy ADC Legacy Discipline Da | ta                              |                       |                         |                         |           |              | Help Welcome, ADCSEDD LEASigr                            |
|--------------------------------------------------|-------------------------------|---------------------------------|-----------------------|-------------------------|-------------------------|-----------|--------------|----------------------------------------------------------|
| t Humphrey Unified District - 43                 | 91                            |                                 |                       |                         |                         |           |              | Fiscal Year: 2024                                        |
|                                                  |                               | _                               | Stu                   | idents Without Disabili | ties                    |           |              |                                                          |
| Message: students without disab                  | ilities saved successfully.   |                                 |                       |                         |                         |           |              |                                                          |
| hool Selection                                   |                               |                                 |                       |                         |                         |           |              |                                                          |
| Mt Humphrey High Scl<br>* Refers to Tuitioned-Ou | hool - 5618<br>It School.     |                                 |                       |                         |                         |           |              |                                                          |
| udent List                                       |                               |                                 |                       |                         |                         |           |              |                                                          |
| Showing 1 to 3 of 3 entries                      |                               |                                 |                       |                         |                         |           | Search:      | Excel PDF                                                |
| Stud                                             | ent                           |                                 | District of Residence |                         |                         |           | Service Type |                                                          |
| State Student ID                                 | Name 11                       | Name 11                         | Entity ID             | CTDS T1                 | Name †1                 | Entity ID | CTDS 11      | t1                                                       |
| 20000018                                         | Boop, Betty                   | Mt Humphrey Unified<br>District | 4391                  | 160256000               | Mt Humphrey High School | 5618      | 160256004    | <ul><li>With Services</li><li>Without Services</li></ul> |

## Completed: SWOD

SPECIAL EDUCATION DATA DASHBOARD

#### **EXCEPTIONAL STUDENT SERVICES**

Home Data 🔻 Reports 👻 Legacy ADC Legacy Discipline Data

Mt Humphrey Unified District - 4391 Fiscal Year: 2024  $\sim$ Welcome to the Special Education Data Dashboard **Preschool Transition Data Students Without Disabilities Discipline Data** Student Exit Data Review Student Exit Data View and Verify Data Enter, View and Verify Data View and Verify Data Go Go Go Open Date: 02/09/2024 Open Date: 02/09/2024 Open Date: 02/09/2024 Open Date: 02/09/2024 Due Date: 03/29/2024 Due Date: 03/29/2024 Due Date: 03/29/2024 Due Date: 03/29/2024 Incomplete Complete

Help Welcome, ADCSEDD LEASigner -

### SEDD Homepage: Data Menu

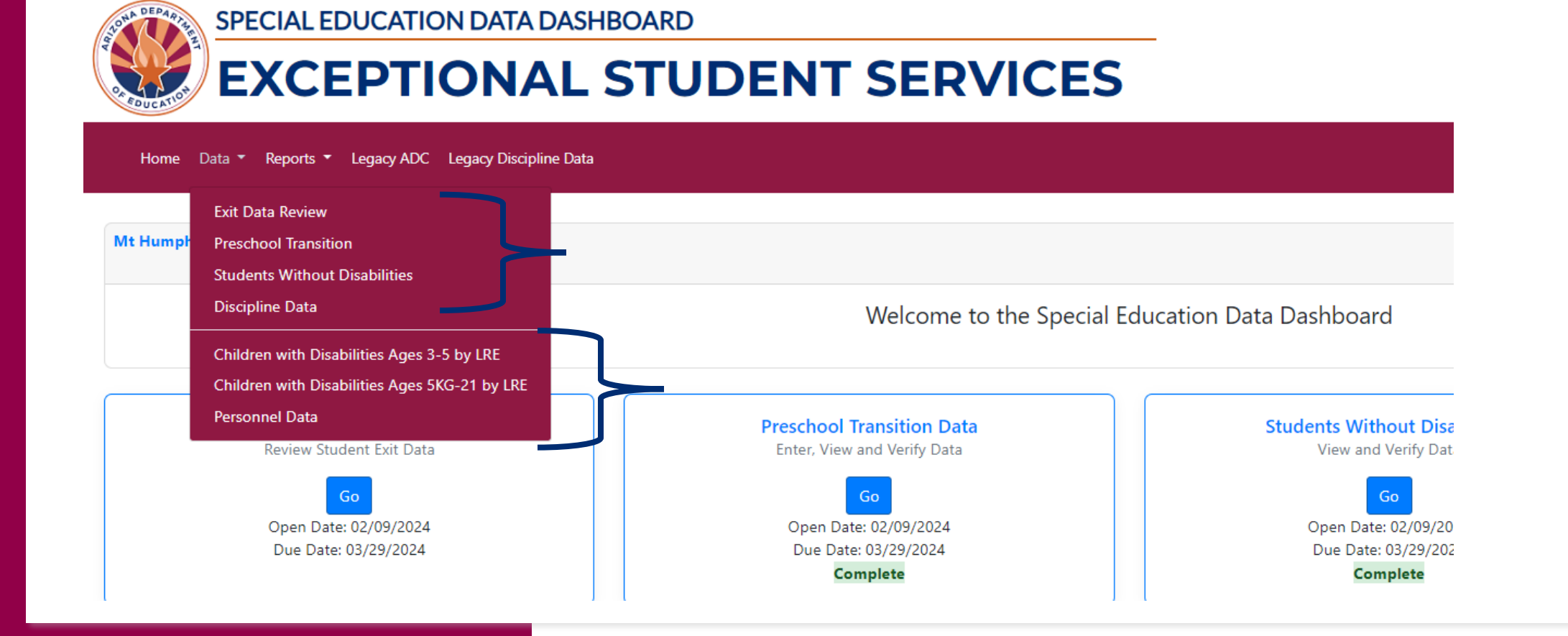

## **Data Visualization: LRE and Personnel**

- Least Restrictive Environment (LRE)
  - Children with disabilities ages 3–5 (Preschool)
  - Children with disabilities ages 5 (KG)-21
- Personnel Data
  - SPED Teachers
  - Paraprofessionals
  - Related Service Providers

### Children with Disabilities Ages 3–5 by LRE

| Educational Environment                                                                                                    | PEA<br>Count | %  | State<br>Count | %  |
|----------------------------------------------------------------------------------------------------|--------------|----|----------------|----|
| (A1) Children attending a Regular Early Childhood Program at least 10 hrs. per week and receiving the majority of hours of special education and related services in the Regular Early Childhood Program                                                                                             | 0            | 0% | 2312           | 0% |
| (A2) Children attending a Regular Early Childhood Program at least 10 hrs. per week and receiving the majority of hours of special education and related services in some Other Location                                                                                                    | 0            | 0% | 226            | 0% |
| (B1) Children attending a Regular Early Childhood Program less than 10 hrs. per week and receiving the majority of hours of special education and related services in the Regular Early Childhood Program                                                                                            | 0            | 0% | 193            | 0% |
| (B2) Children attending a Regular Early Childhood Program less than 10 hrs. per week and receiving the majority of hours of special education and related services in some Other Location                                                                                                    | 0            | 0% | 83             | 0% |
| (C1) Children attending a Special Education Program (NOT in any Regular Early Childhood Program) specifically, a<br>Separate Special Education Class                                                                                                    | 0            | 0% | 4779           | 0% |
| (C2) Children attending a Special Education Program (NOT in any Regular Early Childhood Program) specifically, a<br>Separate School                                                                                                    | 0            | 0% | 117            | 0% |
| (C3) Children attending a Special Education Program (NOT in any Regular Early Childhood Program) specifically, a<br>Residential Facility                                                                                                    | 0            | 0% | 0              | 0% |
| (D1) Children attending neither a Regular Early Childhood Program nor a Special Education Program (not included in (A), (B), or (C)) and receiving the majority of hours of special education and related services at Home                                                                           | 0            | 0% | 31             | 0% |
| (D2) Children attending neither a Regular Early Childhood Program nor a Special Education Program (not included in (A), (B), or (C)) and receiving the majority of hours of special education and related services at the Service Provider Location or some Other Location not in any other category | 0            | 0% | 374            | 0% |

#### Children with Disabilities Ages 5 (KG)–21 by LRE

| Educational Environment                           | PEA Count | %   | State Count | %  |
|---------------------------------------------------|-----------|-----|-------------|----|
| (A) Inside the regular class 80% or more of day   | 38        | 97% | 94657       | 0% |
| (B) Inside the regular class 79-40% of day        | 1         | 3%  | 20058       | 0% |
| (C) Inside the regular class less than 40% of day | 0         | 0%  | 18764       | 0% |
| (D) Separate school                               | 0         | 0%  | 3244        | 0% |
| (E) Residential facility                          | 0         | 0%  | 109         | 0% |
| (F) Homebound/ hospital                           | 0         | 0%  | 344         | 0% |
| (G) Correctional facilities                       | 0         | 0%  | 153         | 0% |
| (H) Parentally placed in private schools          | 0         | 0%  | 390         | 0% |

### **Personnel Data**

| Section A - Teachers                                                                    | Fully           | Certified | Not Fu        | Illy-Certified | Total |              |  |
|-----------------------------------------------------------------------------------------|-----------------|-----------|---------------|----------------|-------|--------------|--|
|                                                                                         | PEA             | State     | PEA           | State          | PEA   | State        |  |
| Special Education Teachers for Ages 3-5 (Preschool only)                                | 0.00            | 583.28    | 0.00          | 68.91          | 0.00  | 652.19       |  |
| Special Education Teachers for Ages 5-21 (Grades K-12 only)                             | 1.00            | 7257.72   | 0.00          | 476.13         | 1.00  | 7733.85      |  |
| Total                                                                                   | 1.00            | 7841.00   | 0.00          | 545.04         | 1.00  | 8386.04      |  |
| Section B - Paraprofessionals                                                           | Qualified       |           | Not Qualified |                | 1     | <b>Total</b> |  |
|                                                                                         | PEA             | State     | PEA           | State          | PEA   | State        |  |
| Special Education Paraprofessionals for Ages 3-5 (Preschool only)                       | 0.00            | 934.60    | 0.00          | 125.76         | 0.00  | 1060.36      |  |
| Special Education Paraprofessionals for Ages 5-21 (Grades K-12 only)                    | 1.00            | 8145.21   | 0.00          | 1378.62        | 1.00  | 9523.83      |  |
| Total                                                                                   | 1.00            | 9079.81   | 0.00          | 1504.38        | 1.00  | 10584.19     |  |
| Section C - Related Service Providers                                                   | Fully Certified |           | Not Fu        | Illy-Certified | Total |              |  |
|                                                                                         | PEA             | State     | PEA           | State          | PEA   | State        |  |
| Audiologists                                                                            | 0.00            | 48.06     | 0.00          | 4.75           | 0.00  | 52.81        |  |
| Speech-Language Pathologists                                                            | 0.10            | 1705.78   | 0.00          | 51.48          | 0.10  | 1757.26      |  |
| Interpreters                                                                            | 0.00            | 201.52    | 0.00          | 19.45          | 0.00  | 220.97       |  |
| Psychologists                                                                           | 0.10            | 1189.73   | 0.00          | 20.90          | 0.10  | 1210.63      |  |
| Occupational Therapists                                                                 | 0.10            | 585.96    | 0.00          | 14.96          | 0.10  | 600.92       |  |
| Physical Therapists                                                                     | 0.00            | 198.34    | 0.00          | 2.10           | 0.00  | 200.44       |  |
| Physical Education Teachers, and Recreational and Therapeutic Recreation<br>Specialists | 0.00            | 439.49    | 0.00          | 34.66          | 0.00  | 474.15       |  |
| Social Workers                                                                          | 0.00            | 300.94    | 0.00          | 14.60          | 0.00  | 315.54       |  |
| Medical/Nursing Staff                                                                   | 0.00            | 700.82    | 0.00          | 116.59         | 0.00  | 817.41       |  |
| Counselors and Rehabilitation Counselors                                                | 0.10            | 708.46    | 0.00          | 20.37          | 0.10  | 728.83       |  |
| Orientation and Mobility Specialists                                                    | 0.00            | 47.59     | 0.00          | 0.10           | 0.00  | 47.69        |  |
| Total                                                                                   | 0.40            | 6126.69   | 0.00          | 299.96         | 0.40  | 6426.65      |  |

Special Education Data Dashboard (SEDD)

Reports

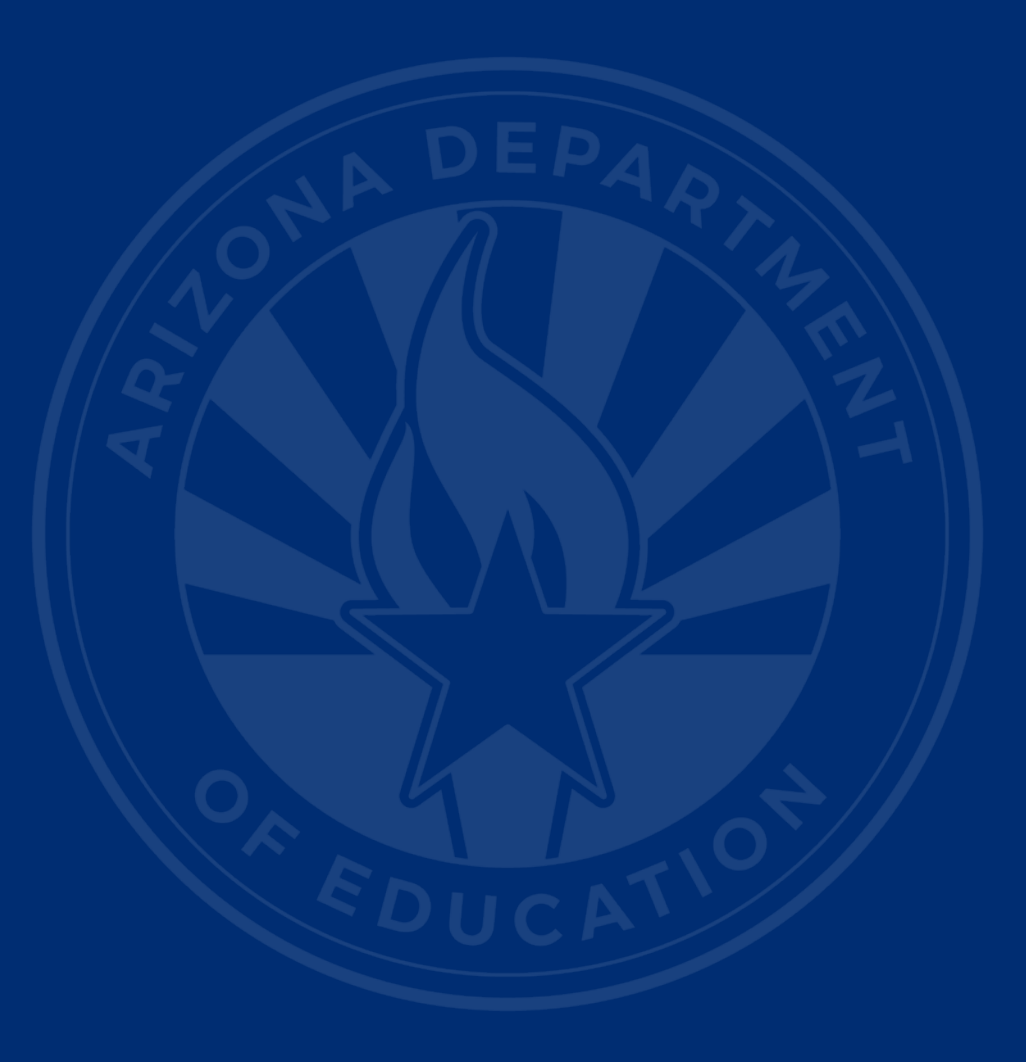

## **Relevant SPED Reports**

#### SEDD Application

- Exit Detail Report
- Discipline Detail Report (Coming Soon)
- AzEDS Reports
  - SPED74: SPED Exit
  - INTEG15: Integrity Errors
  - Discipline Reports
    - DISC10: Compilation of raw student discipline data, pre-integrity
    - DISC72: Discipline incident information, integrity status, post-integrity
    - INTEG55: Integrity results of discipline incidents

#### How Do I Get Access to AzEDS Reports?

- You must have an ADEConnect account
- Request permissions from your local ADEConnect Entity Administrator
  - AzEDS Reports
    - AzEDS Data Coordinator: Base Reports (INTEG15)
    - AzEDS Data Coordinator: Discipline Reports
    - AzEDS Data Coordinator: SPED Reports
- Visit our <u>SPED Reports 101 Document</u> for more info on other SPED reports

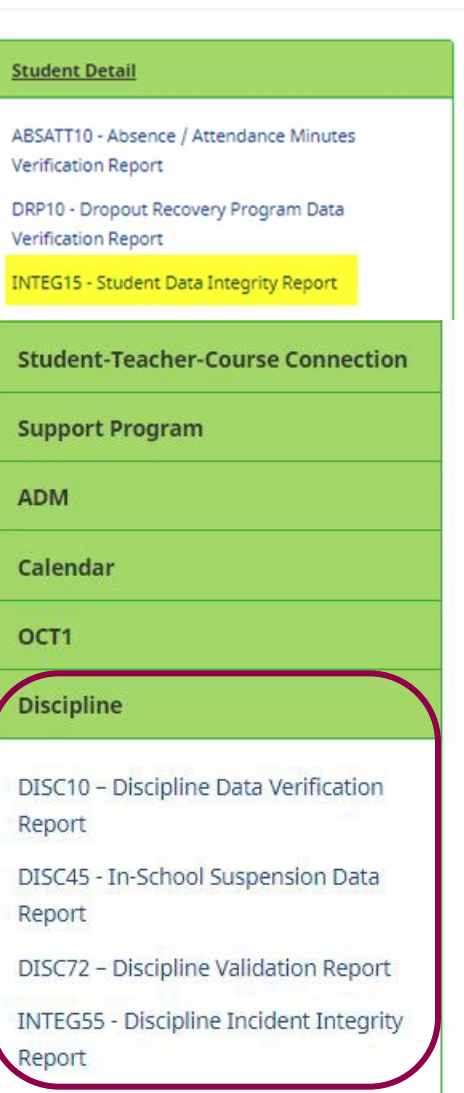

Reports

### **SEDD** Application Reports

#### SPECIAL EDUCATION DATA DASHBOARD

## **EXCEPTIONAL STUDENT SERVICES**

ata 👻 Reports 👻 Legacy ADC Legacy Discipline Data

**Discipline Detail Report** 

ified D Exit Detail Report

Significant Year-To-Year Change Report

### **New** Discipline Detail Report Homepage

#### Home Data - Reports - Legacy ADC Legacy Discipline Data

#### **Discipline Report**

#### Fiscal Year: \*

Select a Year 

District of Residence: \*

- Select District of Residence 
School Name:

#### School Name:

- Select School Name -

Search Clear

 $\sim$ 

#### Violation:

- Select Violation -

Action:

- Select Action -

Help

### New Discipline Detail Report

| Show 25 🗢 entries            |                     |         |                                                                                      |          |                                                                                      |                           |                             |                                                                                      |               | Excel                       | PDF                     |                       |                          |                      |  |  |  |  |  |  |  |  |                                                           |      |                             |            |            |      |    |
|------------------------------|---------------------|---------|--------------------------------------------------------------------------------------|----------|--------------------------------------------------------------------------------------|---------------------------|-----------------------------|--------------------------------------------------------------------------------------|---------------|-----------------------------|-------------------------|-----------------------|--------------------------|----------------------|--|--|--|--|--|--|--|--|-----------------------------------------------------------|------|-----------------------------|------------|------------|------|----|
|                              |                     |         |                                                                                      |          |                                                                                      |                           |                             |                                                                                      |               |                             |                         | Search:               |                          |                      |  |  |  |  |  |  |  |  |                                                           |      |                             |            |            |      |    |
| Showing 1 to                 | 25 of 45 entries    |         |                                                                                      |          |                                                                                      |                           |                             |                                                                                      |               |                             |                         |                       |                          |                      |  |  |  |  |  |  |  |  |                                                           |      |                             |            |            |      |    |
| Incident<br>ID <sup>†↓</sup> | Incident<br>Date ↑↓ | ssid ↑↓ | Student<br>Name î↓                                                                   | DOR Name |                                                                                      | School Name <sup>†↓</sup> | School ID                   | Violation ↑↓                                                                         | Action<br>Id↓ | Action 14                   | Action Start<br>Date 11 | Action End<br>Date ↑↓ | Total<br>Days<br>Removed | Services<br>Declined |  |  |  |  |  |  |  |  |                                                           |      |                             |            |            |      |    |
|                              |                     |         | Any offense not<br>explicitly<br>mentioned that<br>violates board<br>policy or a law | 2585     | Out of School<br>Suspension                                                          | 3/18/2024                 | 3/19/2024                   | 2.00                                                                                 | No            |                             |                         |                       |                          |                      |  |  |  |  |  |  |  |  |                                                           |      |                             |            |            |      |    |
|                              |                     |         |                                                                                      |          |                                                                                      |                           |                             |                                                                                      |               |                             |                         |                       |                          |                      |  |  |  |  |  |  |  |  | Drug offense that<br>is not alcohol or<br>tobacco related | 2594 | Out of School<br>Suspension | 11/14/2023 | 11/27/2023 | 4.00 | No |
|                              |                     |         |                                                                                      |          | Any offense not<br>explicitly<br>mentioned that<br>violates board<br>policy or a law | 1779                      | Out of School<br>Suspension | 8/29/2023                                                                            | 8/31/2023     | 3.00                        | No                      |                       |                          |                      |  |  |  |  |  |  |  |  |                                                           |      |                             |            |            |      |    |
|                              |                     |         |                                                                                      |          |                                                                                      |                           |                             | Any offense not<br>explicitly<br>mentioned that<br>violates board<br>policy or a law | 2597          | Out of School<br>Suspension | 8/29/2023               | 8/31/2023             | 3.00                     | No                   |  |  |  |  |  |  |  |  |                                                           |      |                             |            |            |      |    |

## **Exit Detail Report Homepage**

 $\mathbf{v}$ 

~

SPECIAL EDUCATION DATA DASHBOARD

#### **EXCEPTIONAL STUDENT SERVICES**

Home Data - Reports - Legacy ADC Legacy Discipline Data

#### **Exit Detail Report**

| Fiscal  | Vear-   | • |
|---------|---------|---|
| 1 Ibcai | i cai . |   |

| Select a Year |  |  |
|---------------|--|--|
|               |  |  |

#### District of Residence: \*

- Select District of Residence -

#### School Name:

|--|

#### Need:

- Select Need -

#### Gender:

- Select Gender -

Race/Ethnicity:

- Select Race/Ethnicity -

#### Age:

Select Age ·

Search Clear v

¥

¥

×

### SPED Exit Student Detail

| School Name:                |                          |                  |                            |               |                      |                       |                |                                  |      | Race/Ethnicity:           |           |                 |                  |
|-----------------------------|--------------------------|------------------|----------------------------|---------------|----------------------|-----------------------|----------------|----------------------------------|------|---------------------------|-----------|-----------------|------------------|
| - Select Schoo              | l Name -                 |                  |                            |               |                      | ~                     |                |                                  |      | - Select Race/Ethnicity - |           | ~               |                  |
|                             |                          |                  |                            |               |                      |                       |                |                                  |      | Age:                      |           |                 |                  |
|                             |                          |                  |                            |               |                      |                       |                |                                  |      | - Select Age -            |           | ~               |                  |
|                             |                          |                  |                            |               | Sea                  | rch Clear             |                |                                  |      |                           |           |                 |                  |
|                             |                          |                  |                            |               |                      |                       |                |                                  |      |                           |           |                 |                  |
| Search Results : M          | t Humphrey Ur            | ified District - | 4391                       |               |                      |                       |                |                                  |      |                           |           |                 |                  |
| Show 25 \$ er               | ntries                   |                  |                            |               |                      |                       |                |                                  |      |                           |           |                 | Excel PD         |
|                             |                          |                  |                            |               |                      |                       |                |                                  |      |                           |           |                 | Search:          |
| Showing 1 to 25 o           | of 30 entries            |                  |                            |               |                      |                       |                |                                  |      |                           |           |                 |                  |
| District Of<br>Residence ID | District Of<br>Residence | School ID        | School Name                | State Student | Student Last<br>Name | Student First<br>Name | Calculated Age | Exit Reason 11                   | Need | t Ethnicity/Race          | 14 Gender | English Learner | r<br>↓ Tuitioned |
| 4391                        | Mt                       | 5619             | Highland Primary           |               |                      |                       |                | No Exiting                       |      | r.                        |           |                 |                  |
|                             | Humphrey<br>Unified      |                  | School                     |               |                      |                       |                | Students for 2024                |      |                           |           |                 |                  |
|                             | District                 |                  |                            |               |                      |                       |                |                                  |      |                           |           |                 |                  |
| 4391                        | Mt<br>Humphrey           | 5618             | Mt Humphrey High<br>School | 10001021      | Lee                  | Bender                | 14             | Moved, known to<br>be continuing | SLD  | WH                        | Male      | N               | Ν                |
|                             | Unified                  |                  | 501001                     |               |                      |                       |                | becontinuing                     |      |                           |           |                 |                  |
| 4391                        | Mt                       | 5618             | Mt Humphrey High           | 10001111      | Bird                 | Sweetv                | 17             | Graduated with                   | SLD  | WH                        | Female    | N               | N                |
|                             | Humphrey                 |                  | School                     |               |                      |                       |                | regular high                     |      |                           |           |                 |                  |
|                             | District                 |                  |                            |               |                      |                       |                | school alpionia                  |      |                           |           |                 |                  |
| 4391                        | Mt                       | 5618             | Mt Humphrey High           | 10001005      | Mouse                | Jerry                 | 18             | Graduated with                   | MIID | HL                        | Male      | N               | Ν                |
|                             | Unified                  |                  | 301001                     |               |                      |                       |                | school diploma                   |      |                           |           |                 |                  |
| 4201                        | District                 | 5619             | Mit Litransinana di sin    | 10001012      | Cat                  | Subvertee.            | 17             | Conduction of which              | MUD  | LII.                      | Family    | N               | N                |
| 4591                        | Humphrey                 | 5010             | School                     | 10001012      | Cat                  | Sylvester             | 17             | regular high                     | MID  | HL .                      | remaie    | N               | N                |
|                             | Unified<br>District      |                  |                            |               |                      |                       |                | school diploma                   |      |                           |           |                 |                  |
| 4391                        | Mt                       | 5618             | Mt Humphrey High           | 50000025      | Test                 | Johnny                | 16             | Dropped out                      | MIID | WH                        | Female    | N               | N                |
|                             | Humphrey<br>Unified      |                  | School                     |               |                      |                       |                |                                  |      |                           |           |                 |                  |
|                             | District                 |                  |                            |               |                      |                       |                |                                  |      |                           |           |                 |                  |

### Significant Year-to-Year Report: Exit

Download Excel

Students Exiting from Special Education: Significant Year-To-Year Change Report

Ages 14 - 21

Fiscal Year 2024

|                | Exiting - Section A - All Disabilities     |          |        |        |            |            |      |  |  |  |  |  |
|----------------|--------------------------------------------|----------|--------|--------|------------|------------|------|--|--|--|--|--|
| SPED Exit Code | SPED Exit Reason                           | Age      | FY2023 | FY2024 | Difference | Percentage | Flag |  |  |  |  |  |
| SPED01         | Transferred to Regular Education           | All Ages | 4      | 1      | -3         | -75.00%    | *    |  |  |  |  |  |
| SPED02         | Graduated with regular high school diploma | All Ages | 22     | 0      | -22        | 100%       | *    |  |  |  |  |  |
| SPED05         | Moved, known to be continuing              | All Ages | 4      | 1      | -3         | -75.00%    | *    |  |  |  |  |  |
| SPED07         | Dropped out                                | All Ages | 7      | 0      | -7         | 100%       | *    |  |  |  |  |  |
|                | All Qualified Exits                        | All Ages | 37     | 2      | -35        | -94.59%    | *    |  |  |  |  |  |

### SPED74: SPED Exit Report

| AZEDS System Status Reports Stud                                                                                          | lent Analysis Calendar <del>-</del>                                                                                                    |                                                                                                    |                                                                                                    |                                                                                                    |
|----------------------------------------------------------------------------------------------------|----------------------------------------------------------------------------------------------------|----------------------------------------------------------------------------------------------------|----------------------------------------------------------------------------------------------------|----------------------------------------------------------------------------------------------------|
| Reports                                                                                                    |                                                                                                    |                                                                                                    | Fiscal Year:<br>2024                                                                                                    | Local Education Agency:                                                                                                    |
| Student Detail                                                                                                    | SPED74 - SPED Exit Report                                                                                                    |                                                                                                    |                                                                                                    |                                                                                                    |
| English Learner                                                                                                    | The SPED Exit Report shows student exit d<br>integrity rules will display on the report. Only<br>Name, First Name, Grade, LRE, LRE Entry | ata to determine valid exits as displayed in the Special Education Data Dashboa<br>/ students ages 13-22 based on Calculated Age for Exit <sup>4</sup> will display on the repr<br>and Exit Dates, LRE Exit Code and Description, and the conditions to be a valic                                     | ard (SEDD) Student Exit. Data within the report is by Dist<br>ort. This report will outline each condition to be a valid SP<br>I SPED Exit: Main SPED School, Last Known Exit, In SPE                                                                                   | rict of Residence only. Only students passing FED SPED, ADM<br>ED Exit and provide feedback for any condition not met. This we<br>ED Beginning of Year, SPED Exit Eligible, and Calculated Age f |
| Special Education                                                                                                    | for further detail on the conditions to be a va<br>School(s): All                                                                        | IIII SPED Exit.<br>Grade(s): All                                                                                                    | Page Breaks between Schools:                                                                                                    | 1                                                                                                    |
| SPED10 - SPED Data Verification Report<br>SPED11 - Preschool Outcomes Report                                              |                                                                                                    |                                                                                                    | View Report                                                                                                    |                                                                                                    |
| SPED12 - SPED Preschool Outcomes History Report<br>SPED50 – SPED Concurrency Report<br>SPED72 – SPED Participation Report | PDF CSV Print                                                                                                    |                                                                                                    |                                                                                                    |                                                                                                    |
| SPED73 - October 1 FED SPED Report                                                                                        | 14 4 1 of 160 ▶ ▶1 ↓<br>SPED74                                                                                                    | Find   Next                                                                                                    | CTDS:                                                                                                    |                                                                                                    |
| SPED99 - SPED Orphan Data Report                                                                                          | Fiscal Year: 2024<br>School Year: 2023 - 2024                                                                                            | SPED Exit Report                                                                                                    | Page: 1 of 160<br>Report Date: 05/07/2024 04:18 PM                                                                                                    |                                                                                                    |
| Student-Teacher-Course Connection                                                                                         | School CTDS:                                                                                                    |                                                                                                    |                                                                                                    |                                                                                                    |
| Support Program                                                                                                    | District State<br>Student ID Student ID Last Name First                                                                                  | LRE         LRE         LRE         LRE         LRE           Name         Grade         LRE         Date         Date         Date         Code         Description           12         D Public or Private Separate Day         08/07/23         08/27/24         SPED02         Graduated with reg | Main         Last         In         SPED         Calculated           SPED         Known         SPED         Exit         Age for           School         Exit         B,0,Y2         Eligible         Exit*           ular         Y         Y         Y         18 |                                                                                                    |
|                                                                                                    |                                                                                                    | School high school diploma                                                                                                    |                                                                                                    |                                                                                                    |

## Identify Your Errors (INTEG15)

#### • Check your INTEG15 Report in the AzEDS Portal

 The INTEG15 report displays a post-integrity list of student data related to membership and their corresponding integrity status results. Drill down using the filters to identify students at a specific site (optional), Integrity Status as 'Failed,' and Integrity Category of 'SPED' and 'Fed SPED.'

| INTEG15                |                                      |                                                                                                    | New Works Dense with |                   |                       |                               | CTDS:               |          |               |                                                                                                    |               |  |
|------------------------|--------------------------------------|----------------------------------------------------------------------------------------------------|----------------------|-------------------|-----------------------|-------------------------------|---------------------|----------|---------------|----------------------------------------------------------------------------------------------------|---------------|--|
| Fiscal Year: 202       | 4                                    |                                                                                                    |                      |                   |                       | Student Data Integrity Report |                     |          |               | Page: 1 of 1                                                                                            |               |  |
| School Year: 202       | 23 - 2024                            |                                                                                                    |                      |                   |                       |                               |                     |          |               | Report Date: 02/07/20                                                                                   | 24 10:52 AM   |  |
| Data Capture Da        | Data Capture Date: 02/06/2024 9:52PM |                                                                                                    |                      |                   |                       |                               |                     |          |               |                                                                                                    |               |  |
| School CTDS:           | chool CTDS:                          |                                                                                                    |                      |                   |                       |                               |                     |          |               |                                                                                                    |               |  |
| School Name:           | School Name:                         |                                                                                                    |                      |                   |                       |                               |                     |          |               |                                                                                                    |               |  |
| District<br>Student ID | State Student                        | t<br>Last Name                                                                                                    | First Name           | Middle<br>Initial | Integrity<br>Category | Integrity<br>Type             | Integrity<br>Status | Severity | Error<br>Code | Error Description                                                                                       | Entry<br>Date |  |
| 1000                   | Sec. 1                               | Projekting and Projekting and Projek | The Days             | ÷                 | Fed SPED              | Fed SPED                      | F                   |          | -40051        | Student participating in special education must have only<br>one Federal Primary Need Indicator (FPNI). | 1             |  |
| 200 B 10               | 100.000                              | 100                                                                                                    | 100.0                | τ.                | Fed SPED              | Fed SPED                      | F                   |          | -40062        | For each day there is a Least Restrictive Environment<br>(LRE) provided, a SPED need must be reported.  |               |  |
| 10000                  |                                      | Contraction of the                                                                                                    | 100.0                |                   | SPED                  | State SPED                    | F                   |          | -40062        | For each day there is a Least Restrictive Environment (LRE) provided, a SPED need must be reported.     |               |  |

## SPED Report Example: DISC10

| DISC10                       |                           |                     |                                                                                                    |                                     |            |          |        | CTDS:                            |
|------------------------------|---------------------------|---------------------|----------------------------------------------------------------------------------------------------|-------------------------------------|------------|----------|--------|----------------------------------|
| Fiscal Year: 20              | 24                        |                     |                                                                                                    | Discipline Data Verification Report |            |          |        | Page: 1 of 82                    |
| School Year: 2               | 023 - 2024                |                     |                                                                                                    |                                     |            |          |        | Report Date: 04/26/2024 09:11 AM |
| School CTDS:<br>School Name: | anananan<br>Sector (g     | 1040 (1010)         |                                                                                                    |                                     |            |          |        |                                  |
| Incident ID                  | Incident Date<br>08/17/23 | Referred By         | -                                                                                                    |                                     |            |          |        |                                  |
|                              | District<br>Student ID    | State<br>Student ID | Last Name                                                                                                    | First Name                          |            |          |        |                                  |
|                              |                           | 100407              | Contract of Contract of Contra | in the second                       |            |          |        |                                  |
|                              |                           | Behavior            | _                                                                                                    |                                     |            |          |        |                                  |
|                              |                           | Other               | _                                                                                                    |                                     |            |          |        |                                  |
|                              |                           | Action ID           | Action                                                                                                    |                                     | Start Date | End Date | Length | Action Associated Behavior       |
| 2559 No action for i         |                           |                     | incident                                                                                                    | 08/17/23                            | 08/22/23   | 2.00     | Other  |                                  |

### SPED Report Example: DISC72 (slide 1 of 2)

| DISC72<br>Fiscal Year: 2024<br>School Year: 2023 - 2024 | Discipline Validation Report by DOR | CTDS: Page: 1 of 13<br>Report Date: 01/31/2024 11:26 AM |
|---------------------------------------------------------|-------------------------------------|---------------------------------------------------------|
| ViolationsReported                                      |                                     |                                                         |
| Alcohol                                                 | 4                                   |                                                         |
| Drug Offense                                            | 115                                 |                                                         |
| Handguns                                                | 8                                   |                                                         |
| Other                                                   | 450                                 |                                                         |
| Other firearms                                          | 12                                  |                                                         |
| Pocket Knife                                            | 3                                   |                                                         |
| Tobacco                                                 | 15                                  |                                                         |
| ActionsReported                                         |                                     |                                                         |
| Expulsion                                               | 1                                   |                                                         |
| In School Suspension                                    | 190                                 |                                                         |
| Out of School Suspension                                | 228                                 |                                                         |

#### SPED Report Example: DISC72 (slide 2 of 2)

| School CTDS:           | 01 00 10 210        |               |                                                                                                    |          |                                    |           |            |          |        |
|------------------------|---------------------|---------------|----------------------------------------------------------------------------------------------------|----------|------------------------------------|-----------|------------|----------|--------|
| School Name:           | 100000              | terrar better |                                                                                                    |          |                                    |           |            |          |        |
| Incident ID            |                     | Incident Date | Referred By                                                                                                    |          | Discipline Integrity<br>Pass/ Fail |           |            |          |        |
| 0.00                   |                     | 08/10/23      | hay fam.                                                                                                    |          | FAIL                               |           |            |          |        |
| District<br>Student ID | State<br>Student ID | Last Name     | First Name                                                                                                    | Туре     | Data                               | Action ID | Start Date | End Date | Length |
| 1000                   | 100                 | line file     | No.                                                                                                    | Action   |                                    |           |            |          |        |
|                        |                     |               |                                                                                                    | Behavior | Other                              |           |            |          |        |
| Incident ID            |                     | Incident Date | Referred By                                                                                                    |          | Discipline Integrity<br>Pass/ Fail |           |            |          |        |
|                        |                     | 09/26/23      | No                                                                                                    |          | FAIL                               |           |            |          |        |
| District<br>Student ID | State<br>Student ID | Last Name     | First Name                                                                                                    | Туре     | Data                               | Action ID | Start Date | End Date | Length |
| 1000                   |                     | 1000          | And a second second sec | Action   |                                    |           |            |          |        |
|                        |                     |               |                                                                                                    | Behavior | Drug Offense                       |           |            |          |        |

#### SPED Report Example: INTEG55 (slide 1 of 2)

| INTEG55 - Discipline Incident Integrity Report 3<br>This report lists integrity results on discipline incidents. If you have any questions, please contact ESSDataManagement@azed.gov. |                         |   |            |                                  |              |                   |                  |   |                               |  |
|----------------------------------------------------------------------------------------------------|-------------------------|---|------------|----------------------------------|--------------|-------------------|------------------|---|-------------------------------|--|
| School Type:                                                                                                    | All                     | • | School(s): | Select options                   | •            | Integrity Status: | Failed           | • | Page Break between Schools: 🗹 |  |
|                                                                                                    | Check All X Uncheck All | 0 |            | Filter: Enter Keywords           | icheck All 🚳 |                   | (                | 0 |                               |  |
|                                                                                                    | Public                  |   |            | Alhambra High School (5436)      |              | rt                | Select an Option | ) |                               |  |
|                                                                                                    | Private                 |   |            | Trevor Browne High School (5437) |              |                   | Failed           | Ĵ |                               |  |
|                                                                                                    | Post-secondary          |   |            | Camelback High School (5438)     |              |                   | Passed           |   |                               |  |
|                                                                                                    |                         |   |            | Central High School (5439)       |              |                   |                  |   |                               |  |
|                                                                                                    |                         |   |            | Carl Hayden High School (5440)   | -            |                   |                  |   |                               |  |
| C C                                                                                                    |                         |   | (          |                                  |              | (                 |                  |   |                               |  |

#### SPED Report Example: INTEG55 (slide 2 of 2)

| INTEG55               |                   |          |            | PLAN OUR OF SALAR STREET                   | CTDS:                            |
|-----------------------|-------------------|----------|------------|--------------------------------------------|----------------------------------|
| Fiscal Year: 2024     |                   |          |            | Discipline Incident Integrity Report       | Page: 1 of 2                     |
| School Year: 2023 - 2 | 2024              |          |            |                                            | Report Date: 01/31/2024 11:41 AM |
| Data Capture Date: 0  | 01/30/2024 9:44PM |          |            |                                            |                                  |
|                       |                   |          |            |                                            |                                  |
| School ID:            | terms and the     |          |            |                                            |                                  |
| School CTDS:          | C. 68 (1978)      |          |            |                                            |                                  |
| School Name:          | 100 C 100 C 100 C |          |            |                                            |                                  |
| Integrity status:     | Failed            |          |            |                                            |                                  |
| Incident ID           | Incident Date     | Severity | Error Code | Error Description                          |                                  |
| 0-129                 | 08/10/23          | Error    | -52010     | Incident must have a Violation and Action. |                                  |
| 0-1304                | 09/26/23          | Error    | -52010     | Incident must have a Violation and Action. |                                  |
| 0-2847                | 11/15/23          | Error    | -52010     | Incident must have a Violation and Action. |                                  |
| 0-508                 | 08/22/23          | Error    | -52010     | Incident must have a Violation and Action. |                                  |
| 0-680                 | 09/07/23          | Error    | -52010     | Incident must have a Violation and Action. |                                  |
| 0-859                 | 09/12/23          | Error    | -52010     | Incident must have a Violation and Action. |                                  |
| 1039                  | 09/19/23          | Error    | -52010     | Incident must have a Violation and Action. |                                  |
| 1191                  | 09/22/23          | Error    | -52010     | Incident must have a Violation and Action. |                                  |
| 1603                  | 10/03/23          | Error    | -52010     | Incident must have a Violation and Action. |                                  |
| 1684                  | 10/06/23          | Error    | -52010     | Incident must have a Violation and Action. |                                  |
|                       |                   |          |            |                                            |                                  |

Special Education Data Dashboard (SEDD)

# Data Certification

### **Data Certification Steps**

- Complete and validate all data
- Exit and Discipline data
- Preschool Transition/SWOD
  - (If applicable to your PEA)
- Electronic Signature Required
  - Completed by LEA Signer Role
- Due on or before the due date
  - August 5, 2024, at 5:00 p.m.

### **Initiate Data Certification**

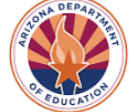

#### SPECIAL EDUCATION DATA DASHBOARD

#### **EXCEPTIONAL STUDENT SERVICES**

Home Data • Reports • Legacy ADC Legacy Discipline Data

Mt Humphrey Unified District - 4391 Fiscal Year: 2024 Welcome to the Special Education Data Dashboard Student Exit Data **Preschool Transition Data Students Without Disabilities Discipline Data** Review Student Exit Data Enter, View and Verify Data View and Verify Data View and Verify Data Open Date: 02/09/2024 Open Date: 02/09/2024 Open Date: 02/09/2024 Open Date: 02/09/2024 Due Date: 03/15/2024 Due Date: 03/15/2024 Due Date: 03/15/2024 Due Date: 03/15/2024 Complete Complete The Certification Process aims to ensure the attestation and validity of data within this application. This button will be activated when all required components have been reviewed/entered as applicable. Please note: You can review your data before initiating the certification process by client of the 'Go' buttons above. Click to Certify Data

Help Welcome, ADCSEDD LEASigner

## Select Title

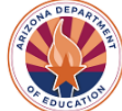

#### SPECIAL EDUCATION DATA DASHBOARD

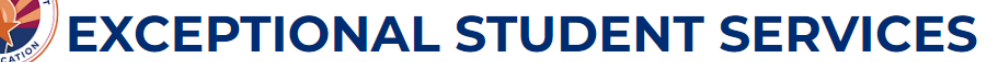

#### Home Data - Reports - Legacy ADC Legacy Discipline Data

Help Welcome, ADCSEDD LEASigner

#### Certification

Complete this certification, if applicable, after the end of the school year.

| ADCSEDD LEASigner                                                                                                    |                                                                                                    |                                                                                                    |       |
|----------------------------------------------------------------------------------------------------|----------------------------------------------------------------------------------------------------|----------------------------------------------------------------------------------------------------|-------|
| ertified By Title: *                                                                                                    |                                                                                                    |                                                                                                    |       |
| - Select Title -                                                                                                    |                                                                                                    |                                                                                                    | ~     |
| - Select Title -                                                                                                    |                                                                                                    |                                                                                                    |       |
| Special Education Director                                                                                                    |                                                                                                    |                                                                                                    |       |
| Business Manager                                                                                                    |                                                                                                    |                                                                                                    |       |
| Superintendent/Charter School                                                                                                    | ol Director                                                                                                    |                                                                                                    |       |
|                                                                                                    |                                                                                                    |                                                                                                    |       |
|                                                                                                    |                                                                                                    |                                                                                                    |       |
| I certify that on behalf of o                                                                                                    | our Public Education Agency, I have: '                                                                                                    | *                                                                                                    |       |
| I certify that on behalf of o<br>1. Reviewed the data collect                                                                                                    | our Public Education Agency, I have: "                                                                                                    | •                                                                                                    |       |
| I certify that on behalf of o  1. Reviewed the data collect  2. Confirmed the accuracy o                                                                                  | our Public Education Agency, I have: <sup>7</sup><br>ion procedures.<br>of the exit data extracted from AzEDS (if                                                                                                    | *<br>i applicable).                                                                                         |       |
| I certify that on behalf of o<br>1. Reviewed the data collect<br>2. Confirmed the accuracy o<br>3. Confirmed the accuracy o                                               | our Public Education Agency, I have: <sup>1</sup><br>ion procedures.<br>If the exit data extracted from AzEDS (if<br>If the discipline data extracted from AzE                                                                                                    | *<br>i applicable).<br>EDS (if applicable).                                                                 |       |
| I certify that on behalf of o<br>1. Reviewed the data collect<br>2. Confirmed the accuracy o<br>3. Confirmed the accuracy o<br>4. Evaluated the manual ent                | our Public Education Agency, I have:<br>ion procedures.<br>If the exit data extracted from AzEDS (if<br>If the discipline data extracted from AzE<br>ry of expulsion service data for student                                                                                           | *<br>i applicable).<br>EDS (if applicable).<br>s without disabilities (SWOD) originally extracte            | d fro |
| I certify that on behalf of o  I. Reviewed the data collect  Confirmed the accuracy o  Gonfirmed the accuracy o  A. Evaluated the manual ent  S. Evaluated the manual ent | our Public Education Agency, I have:<br>ion procedures.<br>If the exit data extracted from AzEDS (if<br>if the discipline data extracted from AzE<br>if the discipline data extracted for AzE<br>ry of expulsion service data for student<br>ry of Preschool Transition data (if applic | *<br>i applicable).<br>EDS (if applicable).<br>s without disabilities (SWOD) originally extracte<br>cable). | d fro |

### Add Comments and Submit Signature

#### SPECIAL EDUCATION DATA DASHBOARD

#### **EXCEPTIONAL STUDENT SERVICES**

Home Data - Reports - Legacy ADC Legacy Discipline Data

| Certification                                                                                                    |            |
|----------------------------------------------------------------------------------------------------|------------|
| Complete this certification, if applicable, after the end of the school year.                                                                                                    |            |
| Certified By Name:                                                                                                    |            |
| ADCSEDD LEASigner                                                                                                    |            |
| Certified By Title: *                                                                                                    |            |
| Special Education Director                                                                                                    |            |
| Comments:                                                                                                    |            |
|                                                                                                    |            |
| I certify that on behalf of our Public Education Agency, I have: *                                                                                                    |            |
| 1. Reviewed the data collection procedures.                                                                                                    |            |
| 2. Confirmed the accuracy of the exit data extracted from AzEDS (if applicable).                                                                                                    |            |
| <ol> <li>Contirmed the accuracy of the discipline data extracted from AZEDS (if applicable).</li> <li>Evaluated the manual entry of expulsion service data for students without disabilities (SWOD) originally extracted from AZEDS (if applicable).</li> </ol> | plicable). |
| 5. Evaluated the manual entry of Preschool Transition data (if applicable).                                                                                                    | phonetry   |
| 6. Resolved any significant or unusual findings.                                                                                                    |            |
| Submit Signature Cancel                                                                                                    |            |

### **Certification Complete**

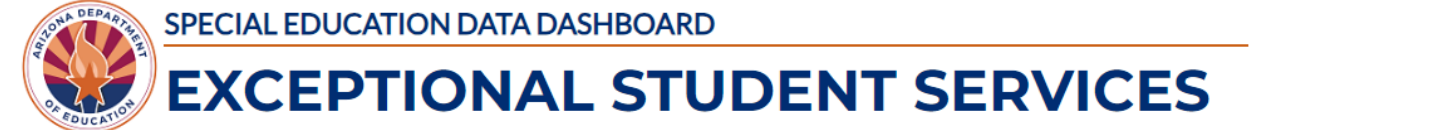

Home Data 🔻 Reports 🔻 Legacy ADC Legacy Discipline Data

Mt Humphrey Unified District - 4391 Certified

Welcome to the Special Education Data Dashboard

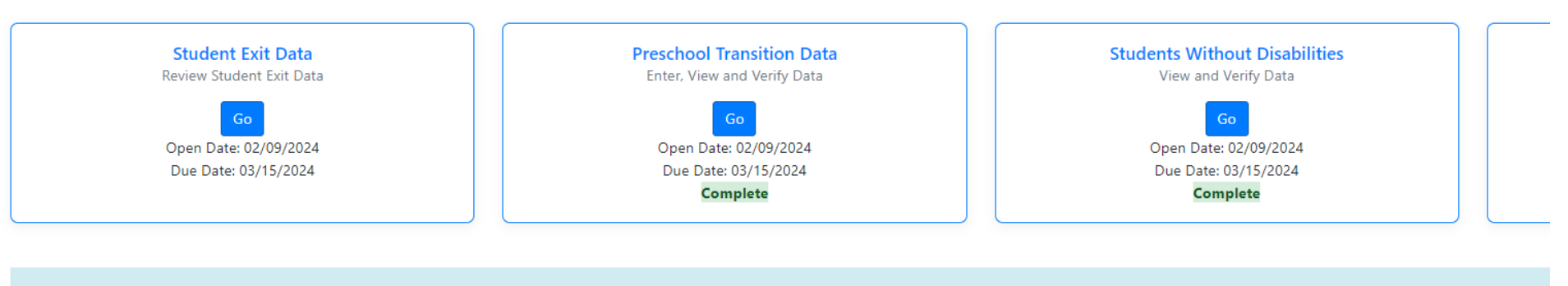

Certification data saved successfully.

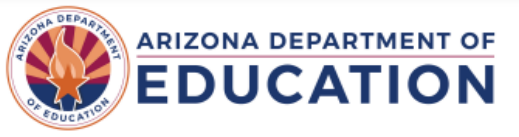

Special Education Data Dashboard Exceptional Student Services

#### ELECTRONIC SIGNATURE FORM

Agency: Mt Humphrey Unified District CTDS: 160256000

School Year: 2023 - 2024

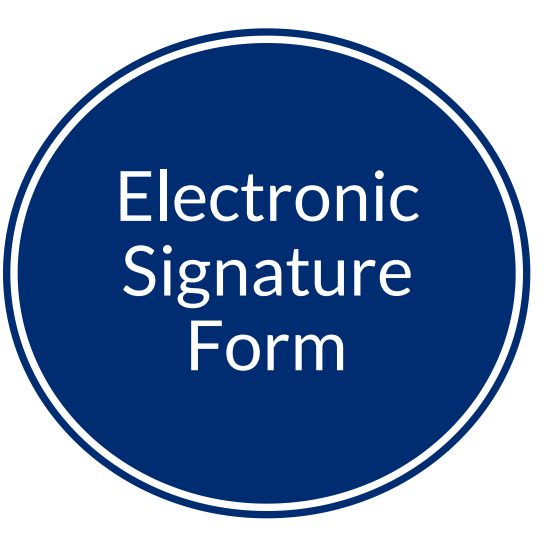

I certify that on behalf of our Public Education Agency, I have:

- Reviewed the data collection procedures.
- Confirmed the accuracy of the exit data extracted from AzEDS (if applicable).
- Confirmed the accuracy of the discipline data extracted from AzEDS (if applicable).
- Evaluated the manual entry of expulsion service data for students without disabilities (SWOD) originally extracted from AzEDS (if applicable).
- Evaluated the manual entry of Preschool Transition data (if applicable).
- · Resolved any significant or unusual findings.

#### ADCSEDD LEASigner

3/18/2024 10:55:18 AM

Signature Date

Signature

Special Education Director

Signer's Title

Signature must be from one of the following: special education director, business manager, or superintendent / charter school director.

Special Education Data Dashboard (SEDD)

# **Readiness and Dialogue**

### **Tools and Resources**

SPED Exit

Reporting

Requirements

for PEA Types

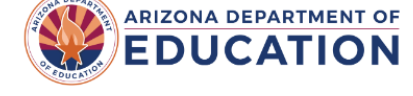

Parents Educators & Administrators Programs About ADE Data & Systems ADEConnect

Home / Special Education / Special Education Data Dashboard

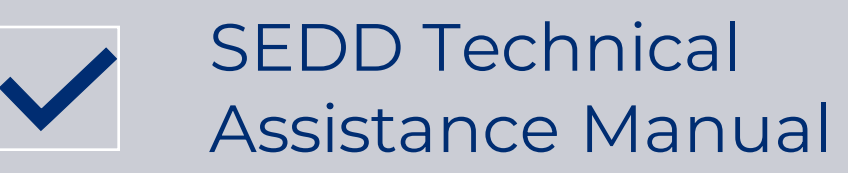

Flow Charts

**Special Education Data Dashboard** 

The Special Education Data Dashboard (SEDD) is a one-stop-shop for public education agencies (PEAs) to securely view their own unique education data and provide public statewide data with redaction. The Special Education Data Dashboard will continue to be expanded, and more information, such as training videos, will be coming soon.

#### **Important Dates**

The Important Dates page outlines the various deadlines for ESS Data Management data collection.

#### Coming in FY 2025

- SPP/APR Indicators
- PEA Determinations/Risk Analysis
- Preschool Outcomes
- Assessments
- Data Visualization
### Locate Your Tools

### Bookmark the AzEDS SPED Reporting web page

This page includes our SPED Integrity Error Tools, helpful matrices for concurrent reporting issues, and other resources for navigating your SPED reporting for AzEDS, including the <u>Getting</u> <u>Started with SPED Integrity</u> <u>Troubleshooting Guide</u>. Home / Special Education / AzEDS SPED Reporting

### **AzEDS SPED Reporting**

Discover useful tools for those who submit data for students with disabilities to the Arizona Education Data Standards (AzEDS). Find relevant AzEDS codes, tables that illustrate which needs may be reported with which service codes, and more.

New to SPED data reporting? Try the <u>Getting Started with SPED Integrity Troubleshooting Guide</u>

► SPED Integrity Error Tools

Matrices

Tools & Resources

## Preparing

- Be proactive and plan ahead
- Establish and maintain written documentation
  - · Collecting, reviewing, verifying data
- Quality Control
  - Be familiar with the data requirements
- Record retention
- Attend training opportunities (ask questions)
- Have a plan

Special Education Data Dashboard (SEDD)

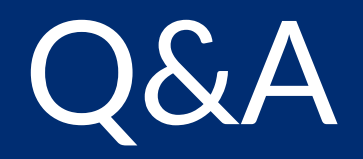

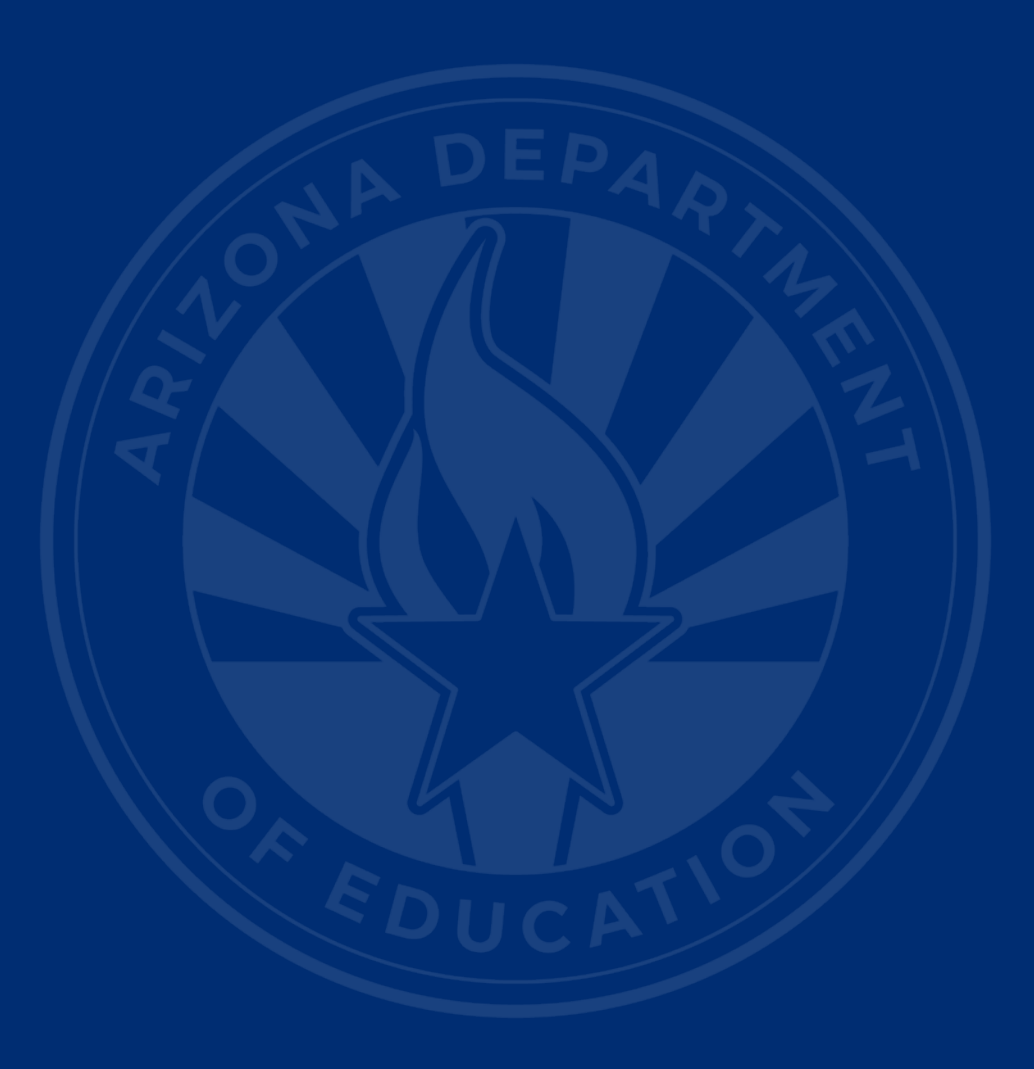

### **ADEConnect Support**

(602) 542-7378

**ESS Data Management Inbox** (602) 542-3962 Data Management Training Videos

Subscribe to stay informed: Data Management Alerts

# Thank You

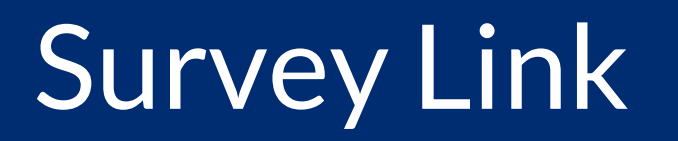

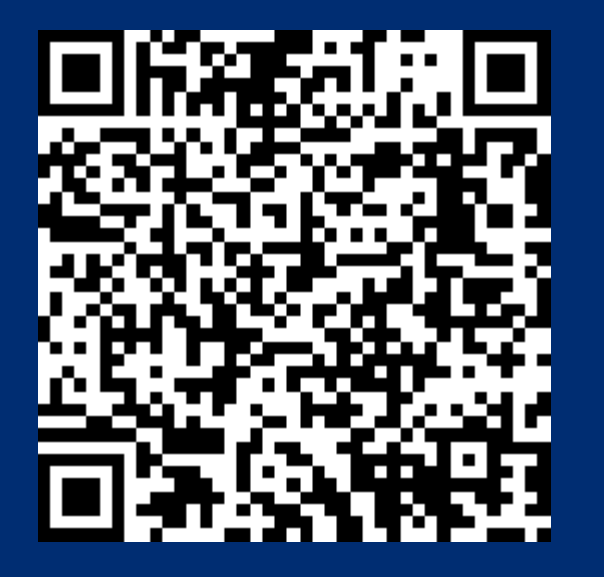

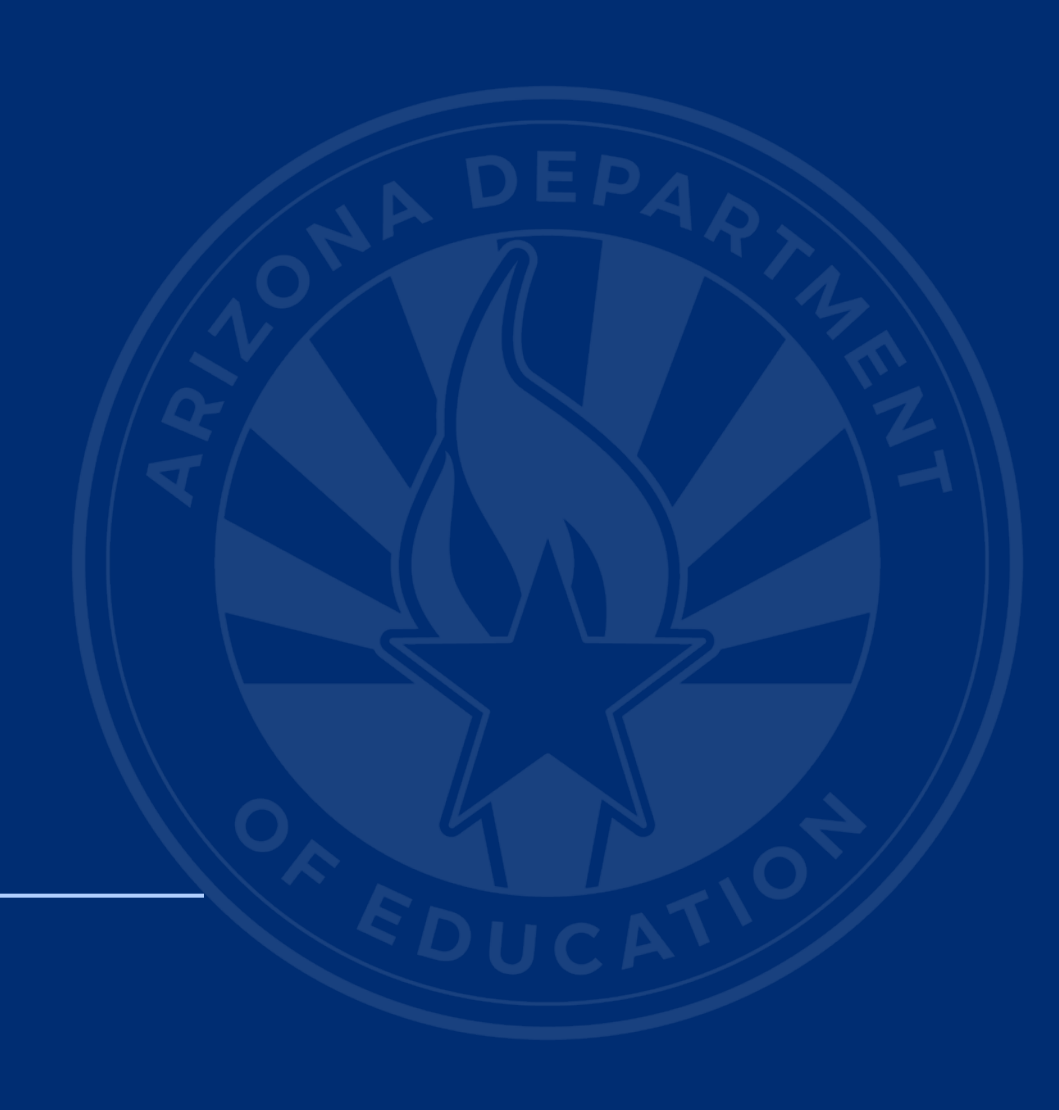

Special Education Data Dashboard (SEDD)

## **Preschool Transition Data**

**Public School Districts** 

### **SEDD Homepage**

SPECIAL EDUCATION DATA DASHBOARD

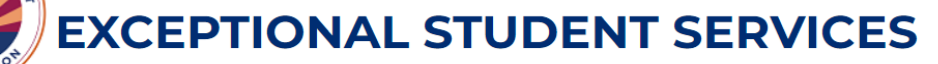

Home Data 

Reports 
Legacy ADC Legacy Discipline Data

Help Welcome, ADCSEDD LEASigner -

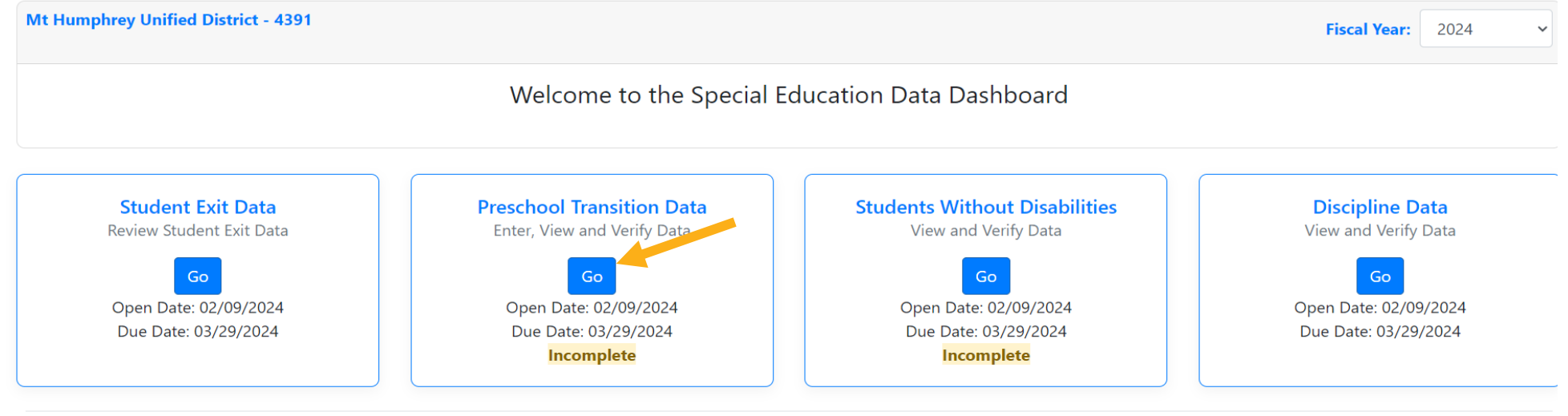

Acceptable Use Policy Copyright © 2024 Arizona Department of Education.

### **Preschool Transition**

- IDEA 2004: All children participating in AzEIP under Part C must be ensured a smooth and effective transition to Part B.
- SPP/APR Indicator 12
  - Reports the percent of children referred by Part C before age 3 who are found to be **eligible** for Part B and who have an IEP developed and implemented
    - by their 3rd birthday
    - were found to be **not eligible** by their 3rd birthday
  - Compliance Indicator = 100%
  - May affect PEA Determinations

### Whom to Include/Not Include

- Include:
  - Children who have reached their 3rd birthday between July 1 June 30 of the reporting year
  - Children for whom the school district received a PEA (public education agency) notification
- Do not include:
  - Children who previously received services from AzEIP and whose parents chose not to pursue district preschool services
  - A child if there was never a referral or if parents opted out of the process at any stage.

### SEDD Homepage Walkthrough

SPECIAL EDUCATION DATA DASHBOARD

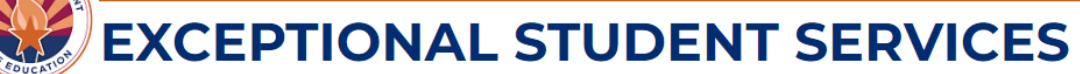

Home Data 🔻 Reports 👻 Legacy ADC Legacy Discipline Data

Help Welcome, ADCSEDD LEASigner

|                                                                   |                                                                                                    | Fiscal Year: 2024 V                                                                                                    |  |  |
|-------------------------------------------------------------------|----------------------------------------------------------------------------------------------------|----------------------------------------------------------------------------------------------------|--|--|
| Welcome to the Special Education Data Dashboard                   |                                                                                                    |                                                                                                    |  |  |
| Preschool Transition Data<br>Enter, View and Verify Data          | Students Without Disabilities<br>View and Verify Data                                                                                                   | Discipline Data<br>View and Verify Data                                                                                                    |  |  |
| Go<br>Open Date: 02/09/2024<br>Due Date: 03/29/2024<br>Incomplete | Go<br>Open Date: 02/09/2024<br>Due Date: 03/29/2024<br>Complete                                                                                         | Go<br>Open Date: 02/09/2024<br>Due Date: 03/29/2024                                                                                                    |  |  |
|                                                                   | Welcome to the Special<br>Preschool Transition Data<br>Enter, View and Verify Data<br>Go<br>Open Date: 02/09/2024<br>Due Date: 03/29/2024<br>Incomplete | Welcome to the Special Education Data Dashboard         Preschool Transition Data         Enter, View and Verify Data         Go         Open Date: 02/09/2024         Due Date: 03/29/2024         Incomplete |  |  |

### **Preschool Transition Homepage**

IDEA 2004 established a requirement that all children who participated in the Arizona Early Intervention Program (AzEIP) under Part C must be ensured a smooth and effective transition to Part B. Indicator 12 in the State Performance Plan (SPP) reports the percent of children referred by Part C before age three who are found ELIGIBLE for Part B and who have an IEP developed and implemented by their third birthday or were found NOT ELIGIBLE by their third birthday.

- Only include children who have reached their third birthday between July 1 June 30 of the reporting year.
- Only include children for whom the school district received a PEA (public education agency) Notification.
- <u>Do not include</u> a child if parents opted out of the process at any point after the referral.
- <u>Do not include</u> children who previously RECEIVED services from AZEIP whose parents chose not to pursue district preschool services.

|                                                                                                    | On or before 3rd Birthday                                   | AFTER 3rd Birthday              | All Children |
|----------------------------------------------------------------------------------------------------|-------------------------------------------------------------|---------------------------------|--------------|
| 1. Number of children with an IEP found ELIGIBLE for preschool special education services:                                                      |                                                             | 0                               | 0            |
| 2. Number of children who were NOT ELIGIBLE for preschool special education services:                                                           |                                                             | 0                               | 0            |
| 3. ALL ELIGIBLE and NOT ELIGIBLE children (and FY23 undetermined):                                                                              | 0                                                           | 0                               |              |
| Children who have been served in Part C (AzEIP) and referred to Part B (your public education agency's preschool program) by Azi<br>06/30/2023. | EIP (for Part B eligibility) who have reached their third I | birthday between 07/01/2022 and | 0            |
| ELIGIBLE Children Referred Late                                                                                                    |                                                             |                                 |              |
| Identifier Reason<br>No records found                                                                                                    | n for Delay                                                 | Day                             | s Late       |
| NOT ELIGIBLE Children Referred Late                                                                                                    |                                                             |                                 |              |
| Identifier Reason<br>No records found                                                                                                    | n for Delay                                                 | Day                             | s Late       |
| Cancel                                                                                                    |                                                             |                                 |              |

### On or Before 3<sup>rd</sup> Birthday

### Preschool Transition

Mt Humphrey Unified District - 4391 has no data available for the selected Fiscal Year 2024

IDEA 2004 established a requirement that all children who participated in the Arizona Early Intervention Program (AzEIP) under Part C must be ensured a smooth and effective transition to Part B. Indicator 12 in the State Performance Plan (SPP) reports the percent of children referred by Part C before age three who are found ELIGIBLE for Part B and who have an IEP developed and implemented by their third birthday or were found NOT ELIGIBLE by their third birthday.

- Only include children who have reached their third birthday between July 1 June 30 of the reporting year.
- Only include children for whom the school district received a PEA (public education agency) Notification.
- Do not include a child if parents opted out of the process at any point after the referral.
- <u>Do not include</u> children who previously RECEIVED services from AZEIP whose parents chose not to pursue district preschool services.

| On or before 3rd Birthday | AFTER 3rd Birthday                | All Children                                                                                 |
|---------------------------|-----------------------------------|----------------------------------------------------------------------------------------------|
| 10                        | 0                                 | 10                                                                                           |
| 2                         | 0                                 | 2                                                                                            |
| 12                        | 0                                 |                                                                                              |
|                           | On or before 3rd Birthday 10 2 12 | On or before 3rd Birthday     AFTER 3rd Birthday       10     0       2     0       12     0 |

Children who have been served in Part C (AzEIP) and referred to Part B (your public education agency's preschool program) by AzEIP (for Part B eligibility) who have reached their third birthday between 07/01/2023 and 06/30/2024.

12

## After 3<sup>rd</sup> Birthday

| ELIGIBLE Children Referred Late     |            |                  |           |
|-------------------------------------|------------|------------------|-----------|
| No records found                    | Identifier | Reason for Delay | Days Late |
| Add Child                           |            |                  |           |
| NOT ELIGIBLE Children Referred Late |            |                  |           |
| No records found Add Child          | Identifier | Reason for Delay | Days Late |
| Submit Cancel                       |            |                  |           |

### Eligible Children Referred Late

| ELIGIBLE Children | Referred Late      |                                                                                                    |           |
|-------------------|--------------------|----------------------------------------------------------------------------------------------------|-----------|
|                   | Identifier         | Reason for Delay                                                                                                    | Days Late |
| Delete            | 12555577896        | - Select Reason -                                                                                                    |           |
| Add Child         |                    | - Select Reason -<br>Late referral TO Part C - Deductible<br>Late referral FROM Part C - Not Deductible<br>Parent or child unavailability - Deductible                    |           |
| NOT ELIGIBLE Chil | dren Referred Late | Child did not pass vision or hearing test - Not Deductible<br>Shortage of Personnel - Not Deductible<br>Interruption of school schedule; summer birthday - Not Deductible |           |
|                   | Identifier         | Reason for Delay                                                                                                    | Dave Lata |

- Enter an Identifier ID
  - State Student ID
- Select a reason for the delayed referral of each child entered
- Enter the total days late

### Add Additional Child/Children

| ELIGIBLE Children | Referred Late |                                             |           |
|-------------------|---------------|---------------------------------------------|-----------|
|                   | Identifier    | Reason for Delay                            | Days Late |
| Delete            | 12555577896   | Parent or child unavailability - Deductible | 10        |
| Add Child         |               |                                             |           |
|                   |               |                                             |           |
|                   |               |                                             |           |
|                   |               |                                             |           |
|                   |               |                                             |           |
| ELIGIBLE Children | Referred Late |                                             |           |
|                   | Identifier    | Reason for Delay                            | Days Late |
| Delete            | 12555577896   | Parent or child unavailability - Deductible | 10        |
| Delete            | ABC5050       | Shortage of Personnel - Not Deductible      | 3         |
|                   |               |                                             |           |
|                   |               |                                             |           |

### Not Eligible Children Referred Late

| NOT ELIGIBLE Child | OT ELIGIBLE Children Referred Late |                                            |           |  |  |  |
|--------------------|------------------------------------|--------------------------------------------|-----------|--|--|--|
|                    | Identifier                         | Reason for Delay                           | Days Late |  |  |  |
| Delete             | 7777774444555                      | Late referral FROM Part C - Not Deductible | 3         |  |  |  |
| Add Child          |                                    |                                            |           |  |  |  |
| Submit             | Cancel                             |                                            |           |  |  |  |

- Validate that all data entered is correct
- Once verified, click on the submit button

# Removing a Record

| Message: There was a problem with your submission. Errors have been highlighted below.                                                                                                    | esssedduataps.azurewebsites.net says                                                                                | ts.                                                                 |                                          |
|----------------------------------------------------------------------------------------------------|----------------------------------------------------------------------------------------------------|---------------------------------------------------------------------|------------------------------------------|
| IDEA 2004 established a requirement that all children who participated in the Arizona Early Intervention Program (AZEIP) ur implemented by their third birthday or were found NOT ELIGIBLE by their third birthday.       P       C         • Only include children who have reached their third birthday between July 1 - June 30 of the reporting year.       • Only include children for whom the school district received a PEA (public education agency) Notification.       • Do not include a child if parents opted out of the process at any point after the referral.         • Do not include children who previously RECEIVED services from AZEIP whose parents chose not to pursue district presch | Removing the eligible late referral record. You will need to click the submit button in order to save.<br>Continue? | dren referred by Part C before age three who are found ELIGIBLE for | Part B and who have an IEP developed and |
| Number of children with an IEP found ELIGIBLE for preschool special education services:     Number of children who were NOT ELIGIBLE for preschool special education services:                                                                                                    | OK Cancel                                                                                                    | AFTER 3rd Birthday 2 2                                              | All Children<br>12<br>4                  |
| <ol> <li>ALL ELIGIBLE and NOT ELIGIBLE children (and FY24 undetermined):</li> <li>Children who have been served in Part C (ASIP) and referred to Part B (your public education agency's preschool program) by ASIP (for Part B eligibility) who I</li> </ol>                                                                                                    | have reached their third birthday between 07/01/2023 and 06/90/2024.                                                | 4                                                                   | 16                                       |

### **ELIGIBLE** Children Referred Late

|        | Identifier  | Reason for Delay                            | Days Late |
|--------|-------------|---------------------------------------------|-----------|
| Delete | 12555577896 | Parent or child unavailability - Deductible | 10        |
| Delete | ABC5050     | Shortage of Personnel - Not Deductible      | 3         |
| Add    | hīd         |                                             |           |

### NOT ELIGIBLE Children Referred Late

|        | Identifier              | Reason for Delay                           | Days Late              |
|--------|-------------------------|--------------------------------------------|------------------------|
| Delete | 77777774444555          | Late referral FROM Part C - Not Deductible | 3                      |
| Delete |                         | - Select Reason -                          |                        |
|        | identifier is required. | Reason for Delay selection is required.    | Days Late is required. |

Add Child

Submit Cr

P

### **Clear Error Message**

| Identif                                                                                                    | ier Reason for Delay                                                              | Days Late |         |
|----------------------------------------------------------------------------------------------------|-----------------------------------------------------------------------------------|-----------|---------|
| Delete 7777774444555                                                                                                    | Late referral FROM Part C - Not Deductible                                        | ×         |         |
| elete                                                                                                    | - Select Reason -                                                                 | ~         |         |
| Add Child                                                                                                    |                                                                                   |           |         |
| Add child                                                                                                    |                                                                                   |           |         |
|                                                                                                    |                                                                                   |           |         |
| Contract Contract                                                                                                    |                                                                                   |           |         |
| Submit Cancel                                                                                                    |                                                                                   |           |         |
| Submit Cancel                                                                                                    |                                                                                   |           |         |
| • Click on th                                                                                                    | e delete button                                                                   |           |         |
| • Click on th                                                                                                    | e delete button                                                                   |           |         |
| Submit         Cancel           •         Click on th           FELIGIBLE Children Referred Late                                                                                                    | ne delete button                                                                  |           |         |
| Submit         Cancel           •         Click on th           r ELIGIBLE Children Referred Late                                                                                                    | e delete button                                                                   |           |         |
| Submit Cancel  Cancel Cancel  Cancel  Cancel  Cancel  Cancel  Cancel  Cancel Cancel Cancel  Cancel Cancel Cancel Cancel Cancel Cancel Cancel Cancel Cancel Can | e delete button<br>Reason for Delay                                               | Days      | /s Late |
| Submit Cancel Cancel Ca | Reason for Delay Late referral FROM Part C - Not Deductible                       | Day:      | /s Late |
| Submit Cancel  Cancel Cancel Cancel Cancel Cancel Cancel Cancel Cancel Cancel Cancel Cancel Cancel Cancel Cancel Cancel Cancel Cancel Cancel Cancel Cancel Can | Reason for Delay Late referral FROM Part C - Not Deductible                       | Day:      | /s Late |
| Submit Cancel  Cancel Cancel Cancel Cancel Cancel Cancel Cancel Cancel Cancel Cancel Cancel Cancel Cancel Cancel Cancel Cancel Cancel Cancel Cancel Cancel Cancel Cancel Cancel Cancel Cancel Cancel Cancel Cancel Cancel Cancel Cancel Cancel Cancel Cancel Cancel Ca | e delete button<br>Reason for Delay<br>Late referral FROM Part C - Not Deductible | Day:      | /s Late |

• Then, click the submit button to save data

### **Preschool Transition Saved Successfully**

|                                                                                                    |                                                                                                    |                                                                                                    |                                                                                                    | Fiscal Year: 207 |
|----------------------------------------------------------------------------------------------------|----------------------------------------------------------------------------------------------------|----------------------------------------------------------------------------------------------------|----------------------------------------------------------------------------------------------------|------------------|
|                                                                                                    |                                                                                                    | Preschool Transition                                                                                                    |                                                                                                    |                  |
| sage: Preschool Transition saved successfully.                                                                                                    |                                                                                                    |                                                                                                    |                                                                                                    |                  |
| 004 established a requirement that all children who participated in<br>Only include children who have reached their third birthday between<br>hy include children for whom the school district received a PEA (put<br><u>20 not include</u> children for whom the school district received a PEA (put<br><u>20 not include</u> children who previously RECEIVED services from A2BP | the Arizona Early Intervention Program (AESIP) under Part C must be ensured a smooth and effective transition to Part B. Indicator 12 in the State Perf<br>July 1 - June 30 of the reporting year.<br>this education agency Notification.<br>after the referral.<br>whose parents chose not to pursue district preschool services. | ormance Plan (SPP) reports the percent of children referred by Part C before age three who are found ELIGBLE for Part B and who have an | n IEP developed and implemented by their third birthday or were found NOT ELIGIBLE by their third bir | fulay.           |
|                                                                                                    |                                                                                                    | On or before 3rd Birthday                                                                                                    | AFTER 3rd Birthday                                                                                    | All Children     |
| ber of children with an IEP found ELIGIBLE for preschool special edi                                                                                                    | ucation services:                                                                                                    | 10                                                                                                    | 2                                                                                                    |                  |
| ber of children who were NOT ELIGIBLE for preschool special educa                                                                                                    | tion services:                                                                                                    | 2                                                                                                    | 1                                                                                                    |                  |
| ELIGIBLE and NOT ELIGIBLE children (and FY24 undetermined):                                                                                                    |                                                                                                    | 12                                                                                                    | 3                                                                                                    |                  |
| whs have been served in Part C (Aut)P) and referred to Part B typur public education                                                                                                    | n aganty's preschool program (by AdDP (for Plet B wig billy) who have reached their third birthday between 07(07/2023 and 08/30/2024.                                                                                                    |                                                                                                    |                                                                                                    |                  |
| E Children Referred Late                                                                                                    |                                                                                                    |                                                                                                    |                                                                                                    |                  |
| Identifier                                                                                                    |                                                                                                    | Reason for Delay                                                                                                    |                                                                                                    | Days Late        |
| 12555577896                                                                                                    | Parent or child unavailability - Deductible                                                                                                    |                                                                                                    |                                                                                                    | ~                |
| ABCS050                                                                                                    | Shortage of Personnel - Not Deductible                                                                                                    |                                                                                                    |                                                                                                    | ~                |
|                                                                                                    |                                                                                                    |                                                                                                    |                                                                                                    |                  |
| GIBLE Children Referred Late                                                                                                    |                                                                                                    |                                                                                                    |                                                                                                    |                  |
| Identifier                                                                                                    |                                                                                                    | Reason for Delay                                                                                                    |                                                                                                    | Days Late        |
| 7777774444555                                                                                                    | Late referral FROM Part C - Not Deductible                                                                                                    |                                                                                                    |                                                                                                    | ~                |
|                                                                                                    |                                                                                                    |                                                                                                    |                                                                                                    |                  |

### **Preschool Transition Complete**

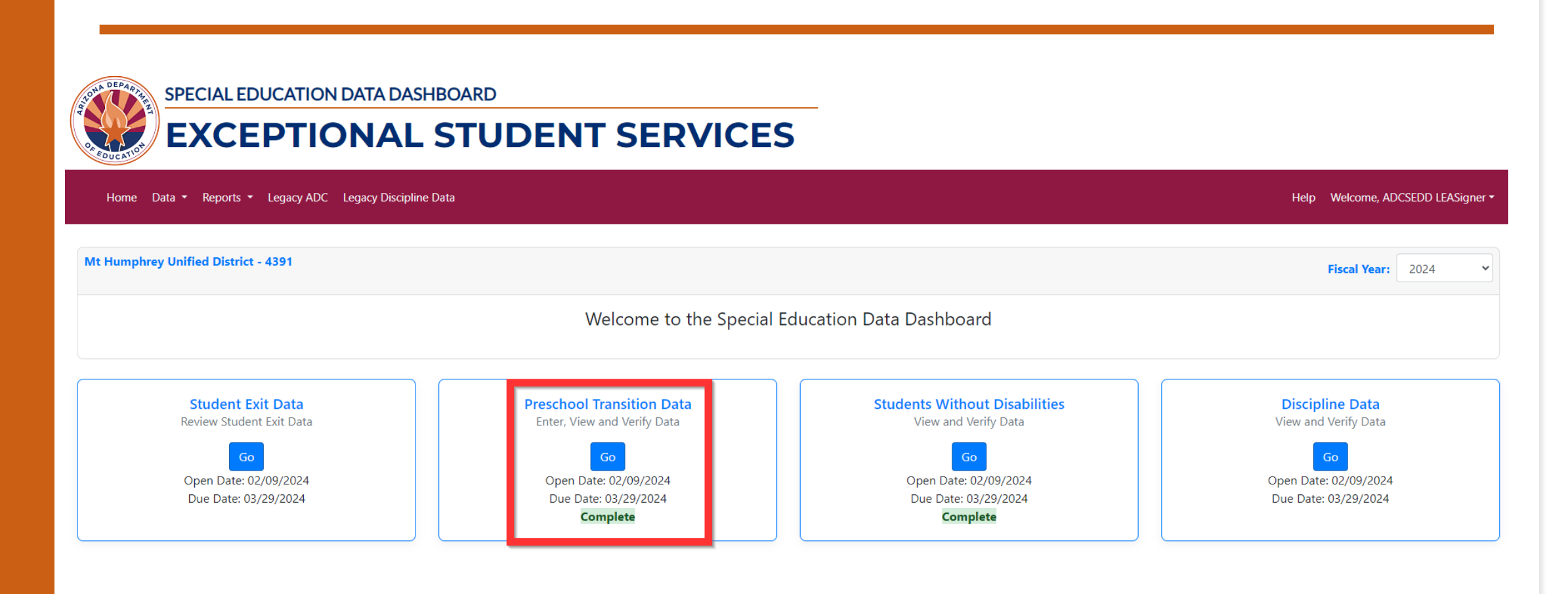

Special Education Data Dashboard (SEDD)

# Thank You

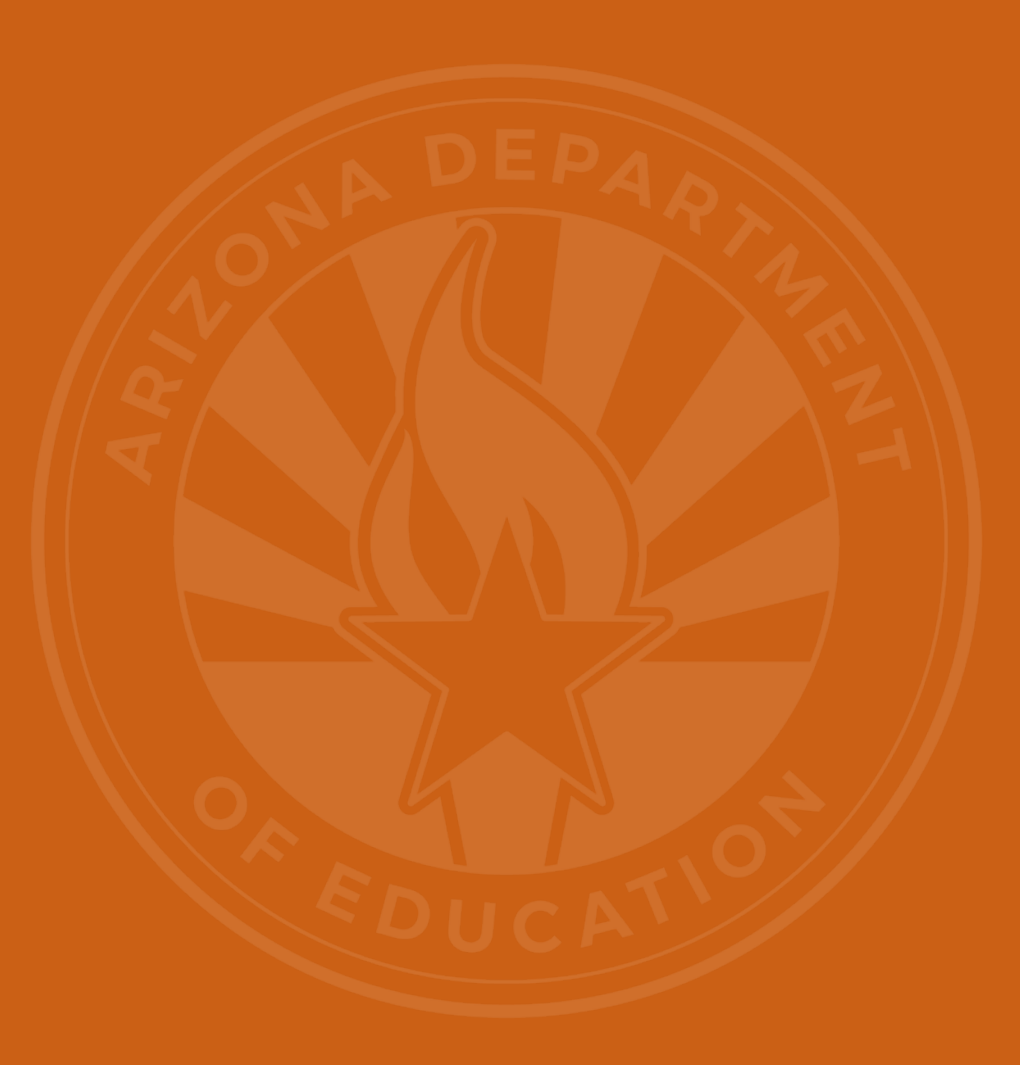